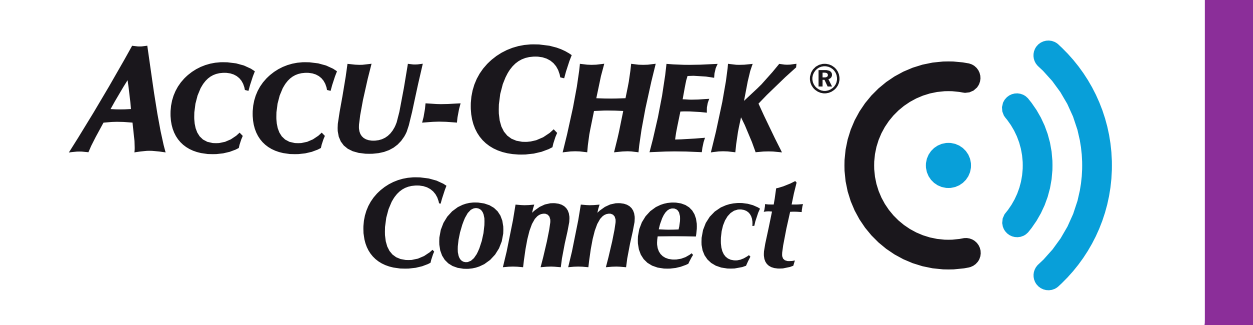

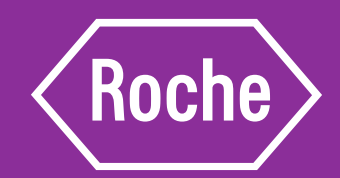

**Diabetes Management App and Online System** 

### **Quick Start Guide**

## Get better connected for better decisions.

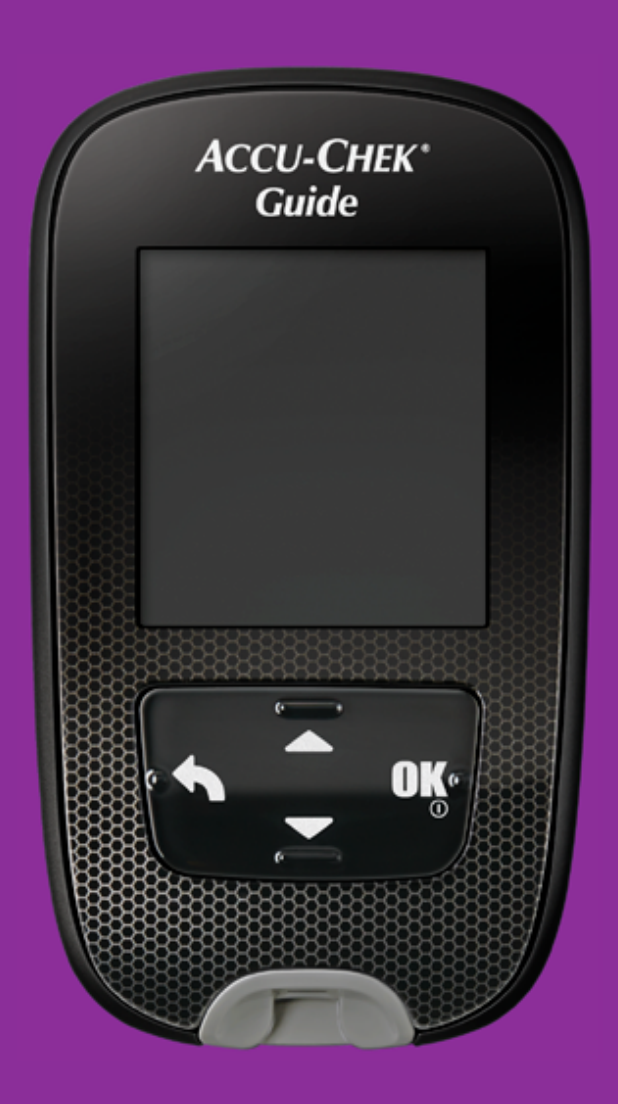

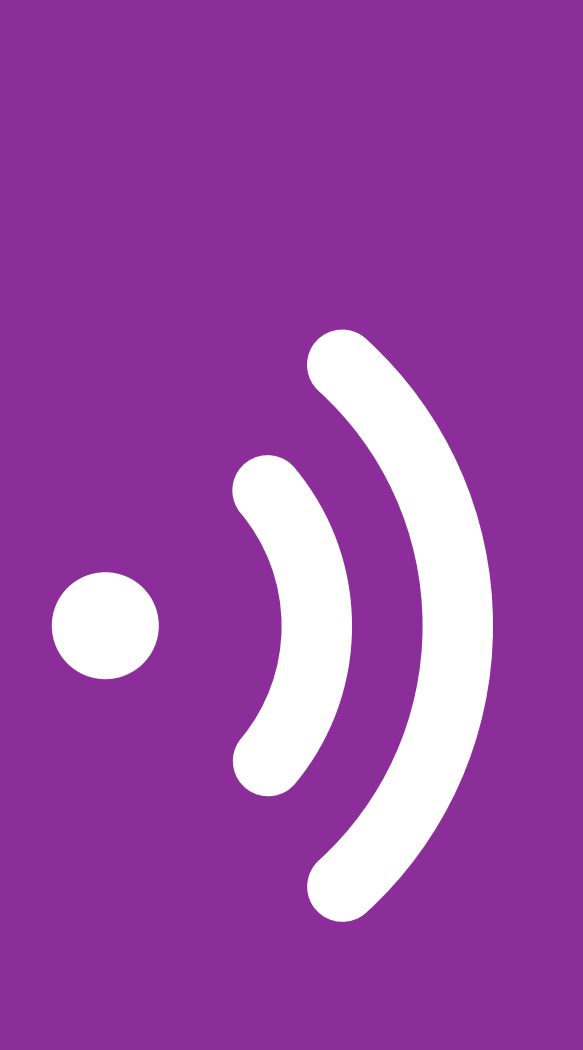

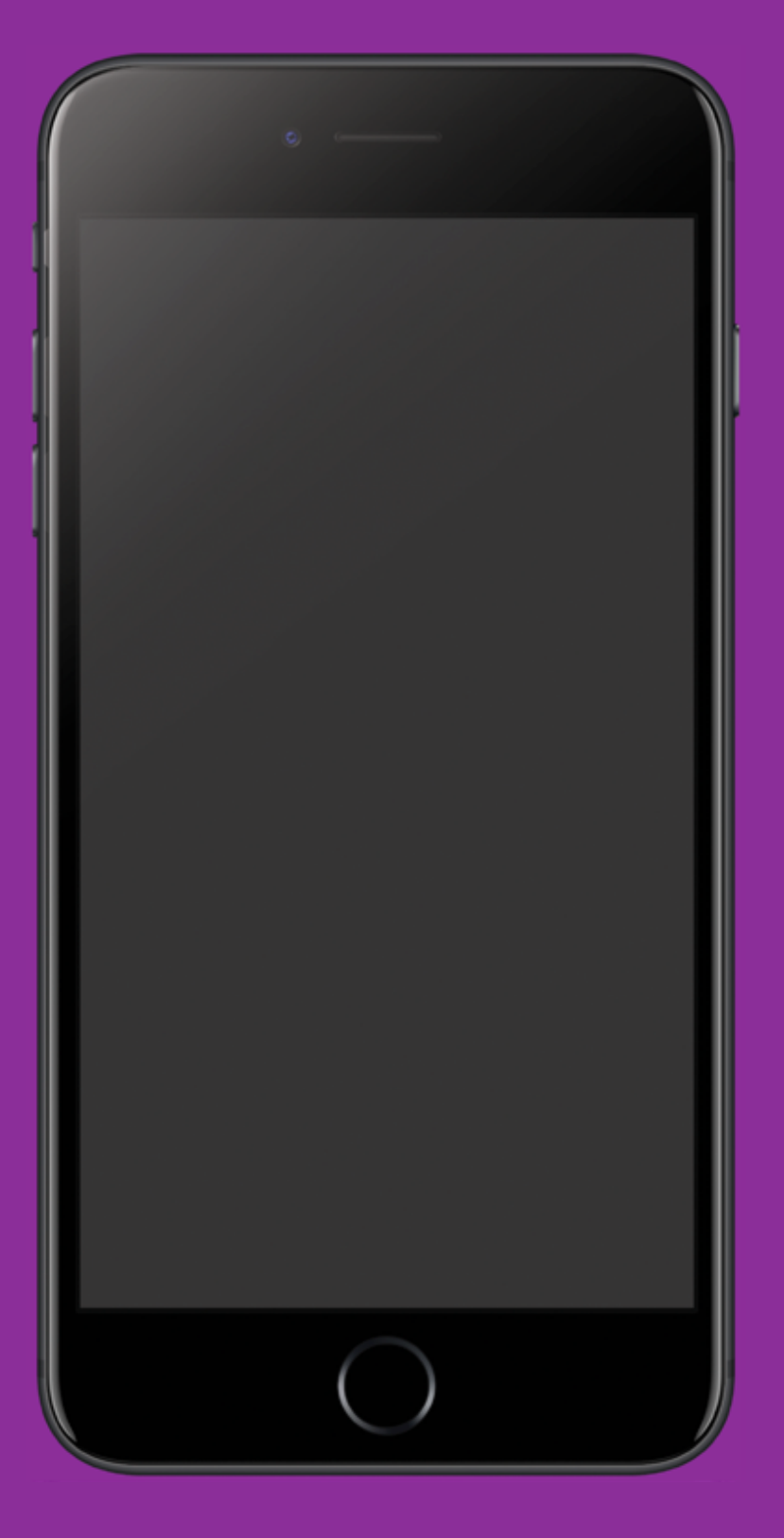

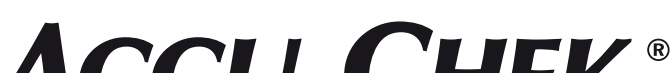

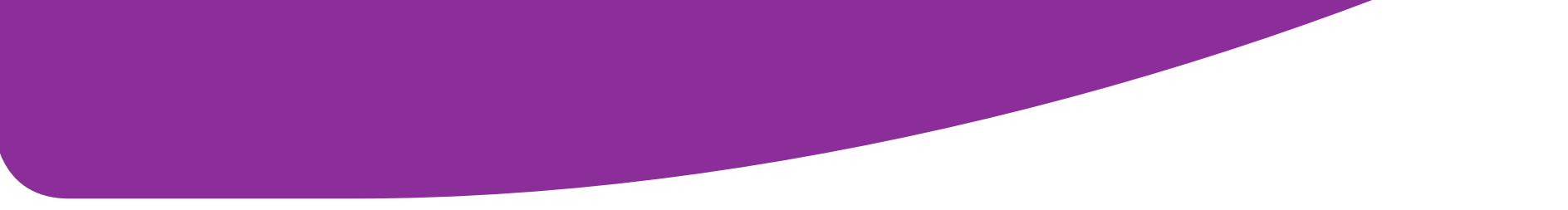

#### **ACCU-CHEK**<sup>®</sup>

## **Downloading the App**

**ON YOUR MOBILE DEVICE** 

### **Download the free Accu-Chek® Connect diabetes management** app\* at:

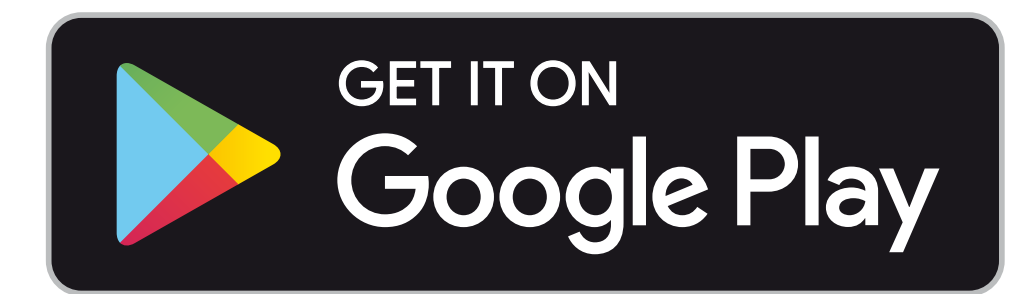

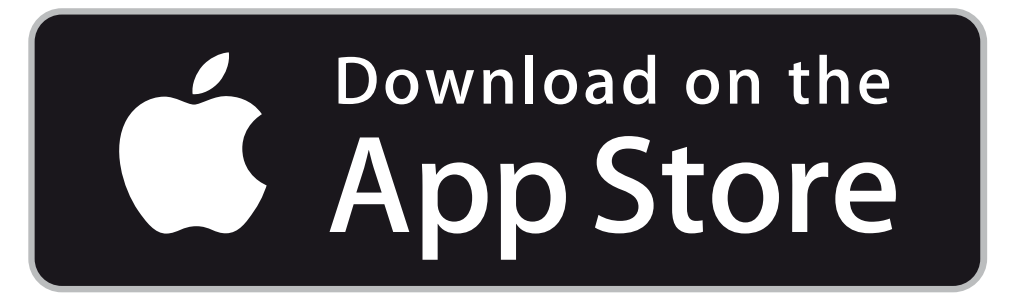

\* Does not include cost of data for downloading the app. Compatible with selected mobile devices.

### Visit the app store on your mobile device and follow the instructions below.

### Search for Accu-Chek Connect App.

*Note for Android users: If the app did not appear on the Google* Play Store, your mobile device model might not compatible with the app. You can check your mobile device model compatibility at: https://tools.accu-chek.com/documents/dms/Accu-Chek\_ *Connect\_App\_Supported\_Devices.html or call Accu-Chek* Customer Care line at 1-800-88-1313 for further assistant.

Type in Accu-Chek. You may see a few Accu-Chek apps – be sure to select **ACCU-CHEK CONNECT**, with the logo shown here.

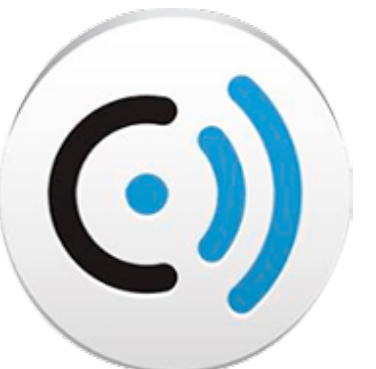

Select the icon and follow the on-screen

| Indudulitio to motan on your mobile device |
|--------------------------------------------|
|--------------------------------------------|

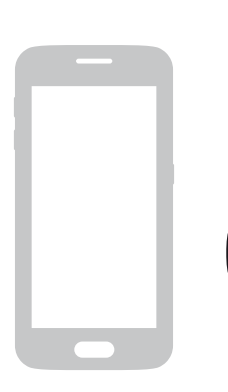

**ON YOUR MOBILE DEVICE** 

Ready to use the app? First, launch the Accu-Chek Connect app on your mobile device or tablet.

Before you dive in, accept the terms, and select **OK** to

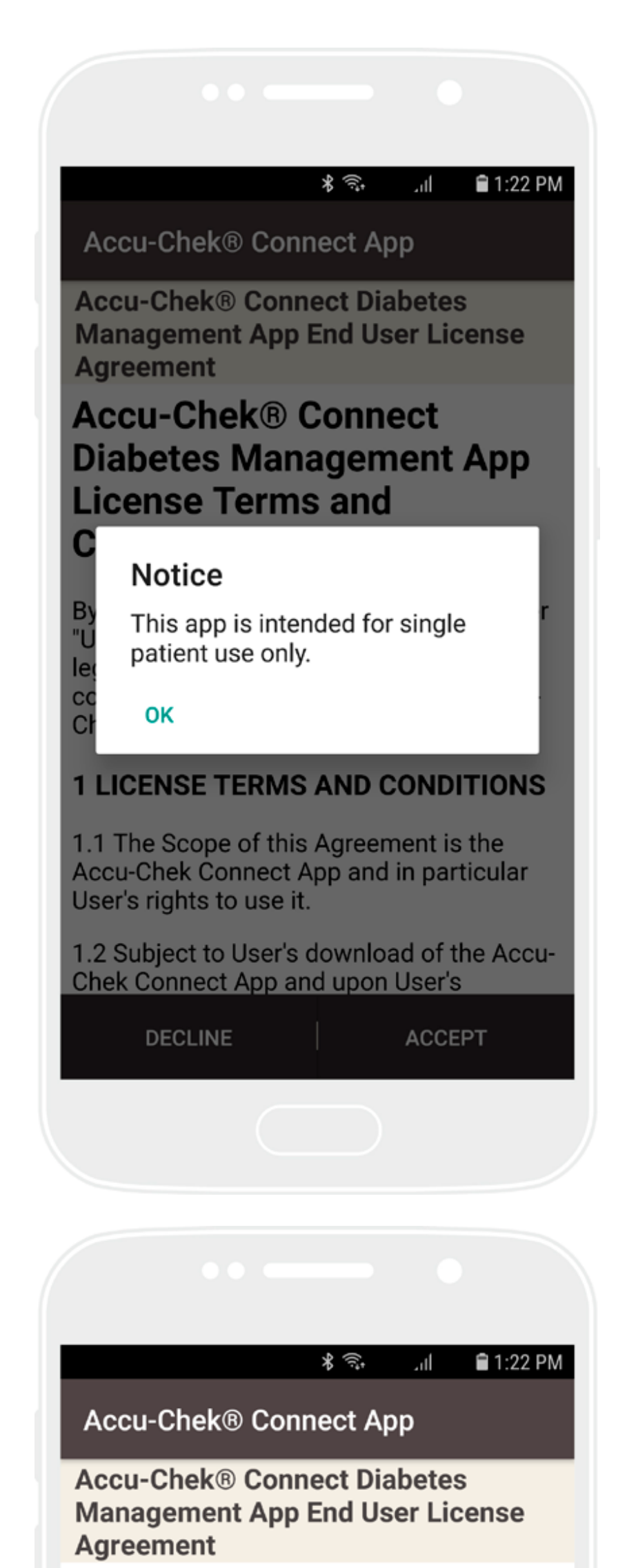

### confirm that just one person will be using the app.

Note for iPhone users: The first time you launch the app, Health Access will ask for permission to chart data from Accu-Chek Connect in the iPhone Health app. This does not affect pairing your mobile device and the app.

## Then, **Accept** terms and conditions to use the app.

#### Accu-Chek® Connect Diabetes Management App License Terms and Conditions

By clicking "Accept" below, you (hereinafter "User") represent that you agree to be legally bound to the following terms and conditions (the "Agreement") for the Accu-Chek® Connect App license.

#### **1 LICENSE TERMS AND CONDITIONS**

1.1 The Scope of this Agreement is the Accu-Chek Connect App and in particular User's rights to use it.

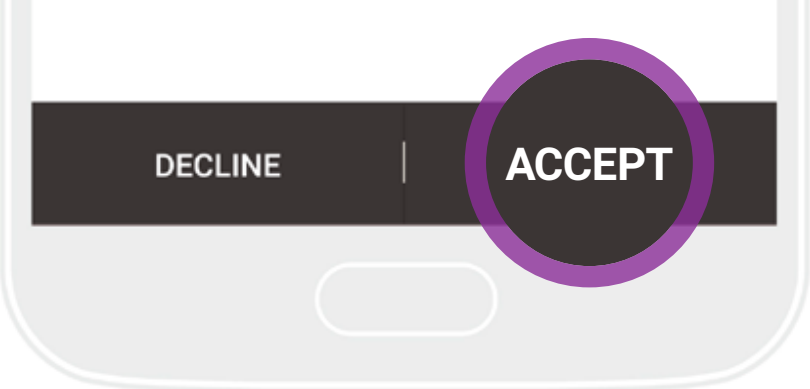

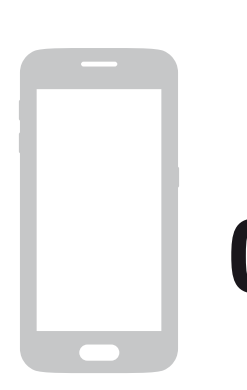

**ON YOUR MOBILE DEVICE** 

The first time you open the app, **swipe through a quick tour** for an introduction to the key features. When you get to the end, select **Done**.

You can **Skip** this in the bottom left, and go straight to the **Start Up Wizard**.

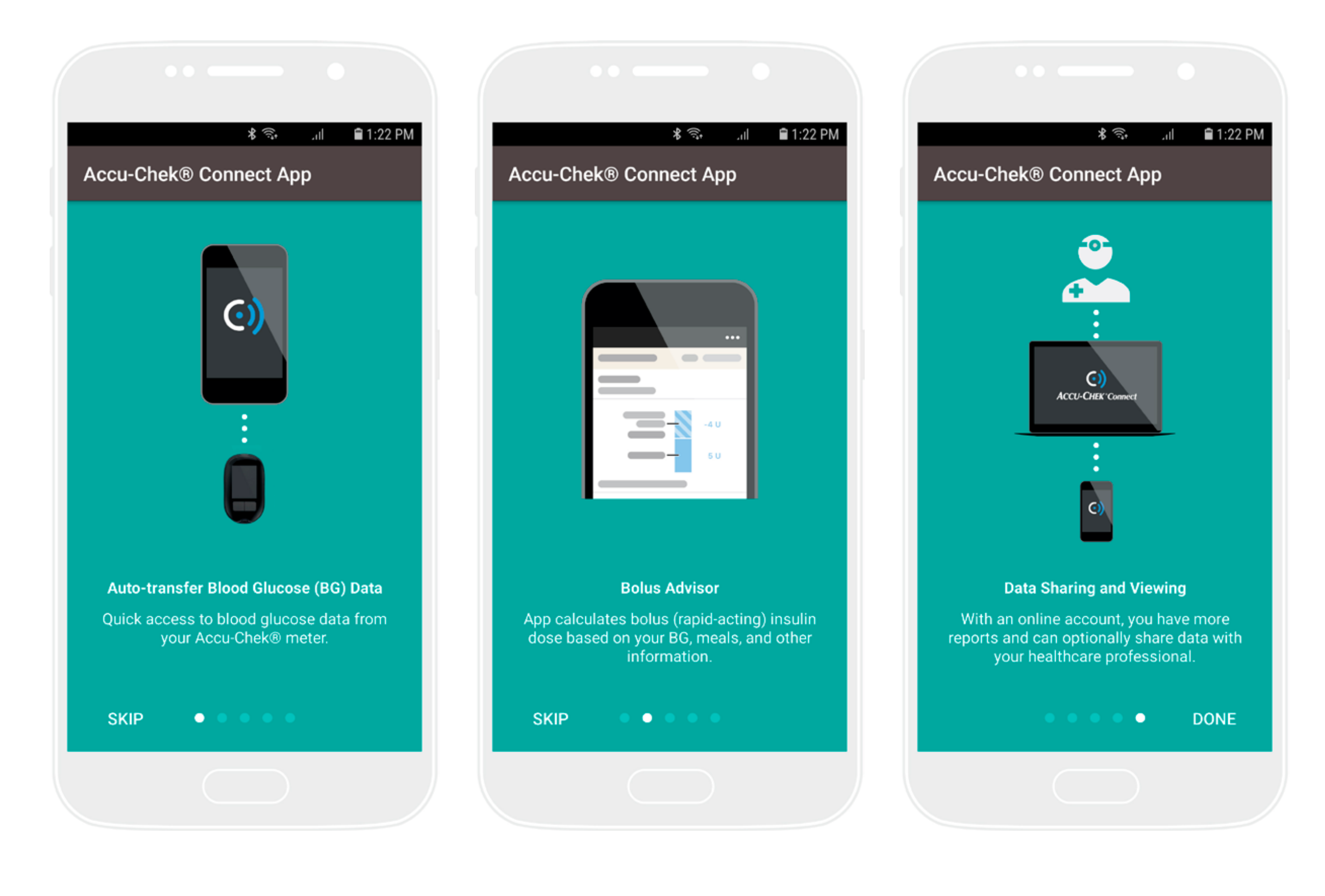

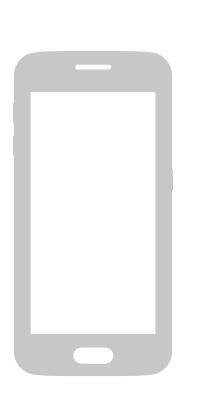

### **ON YOUR MOBILE DEVICE**

Follow these step-by-step instructions to pair your meter and mobile device and start syncing data.

Make sure *Bluetooth*<sup>®</sup> [\*] is enabled.

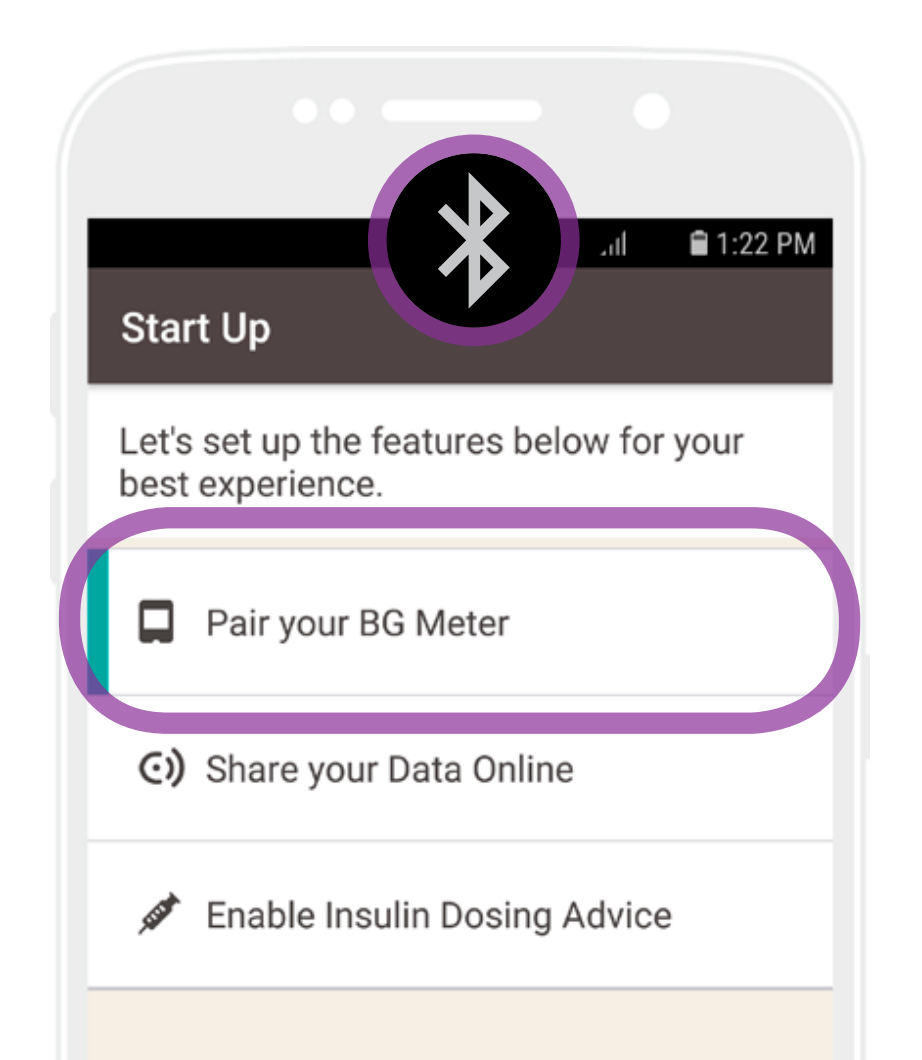

In the app: Select Settings > Start Up > Pair your BG Meter.

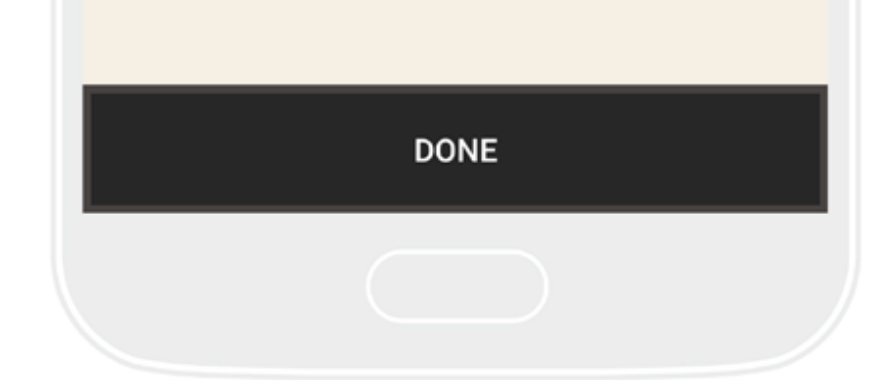

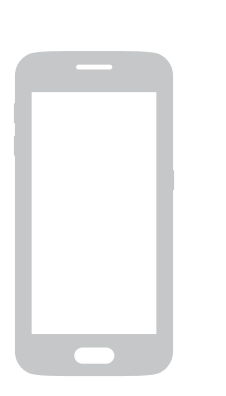

**ON YOUR MOBILE DEVICE** 

In the app: Select Multi-Button.

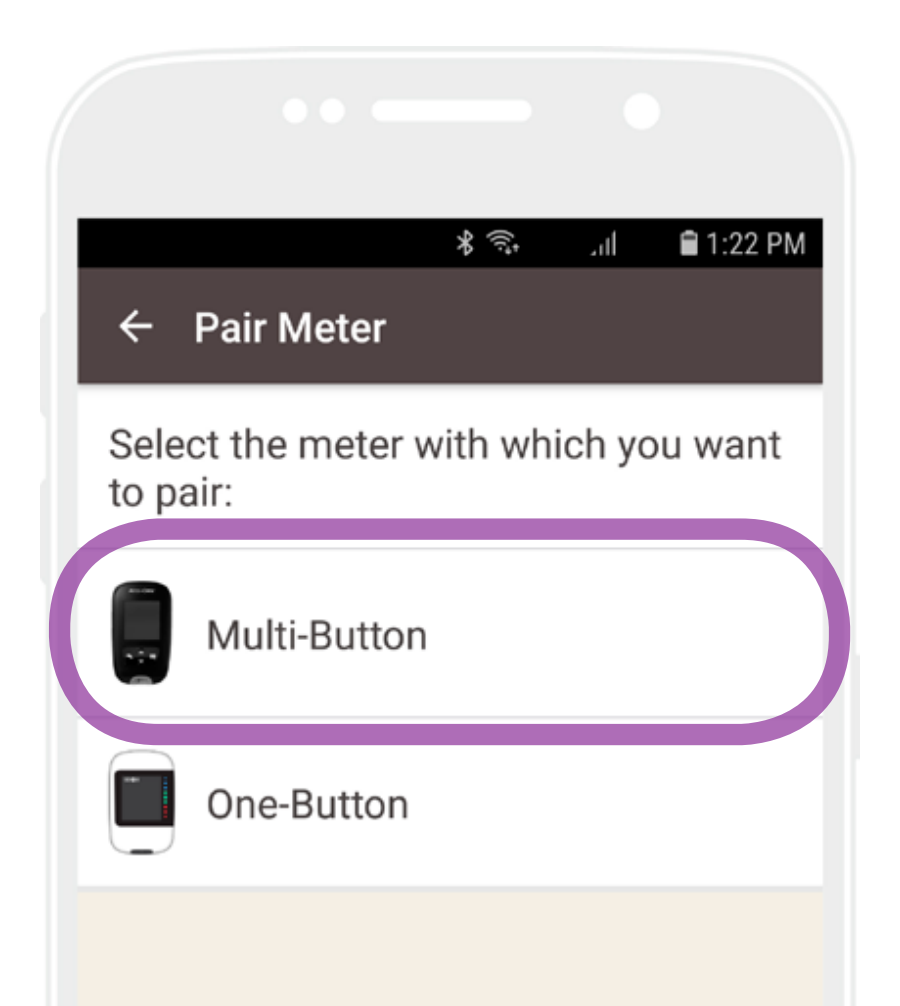

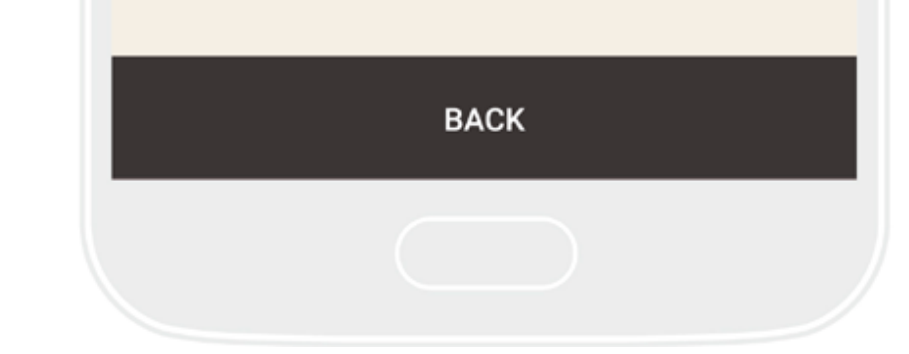

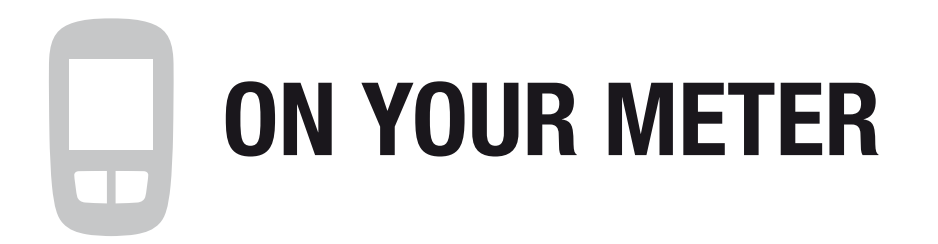

Turn the meter on and use  $\checkmark$  or  $\checkmark$  to navigate and **OK** to select.

### Select Settings > Wireless > Yes.

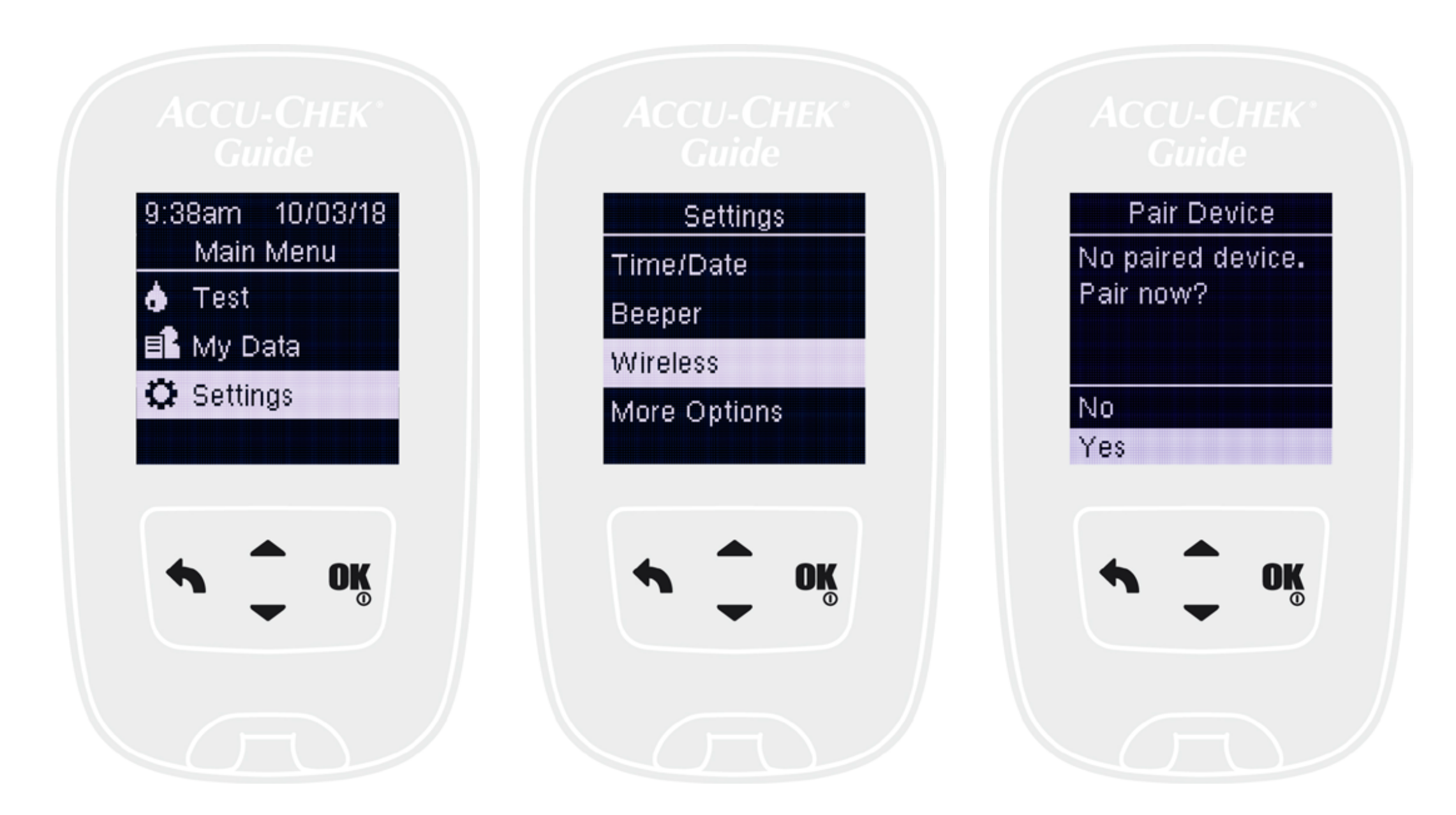

### A pairing code will appear. Each pairing code is valid for 90 seconds.

*(If you missed the pairing code, repeat the same steps again to generate a new pairing code)* 

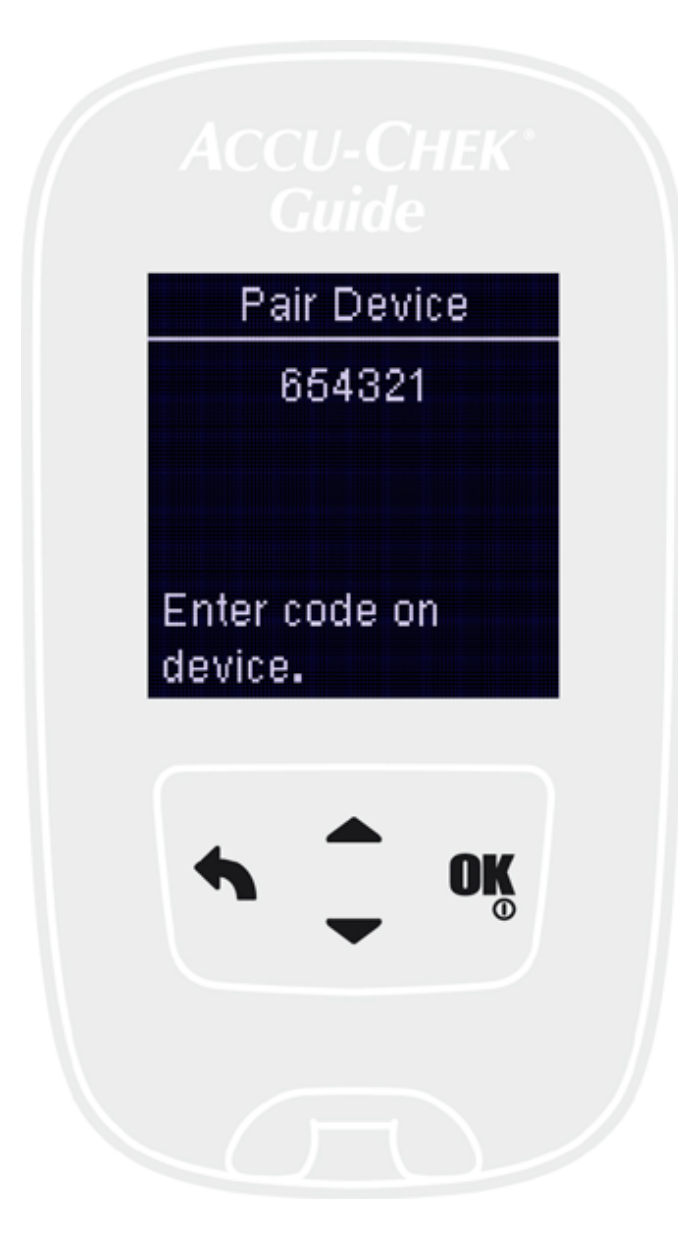

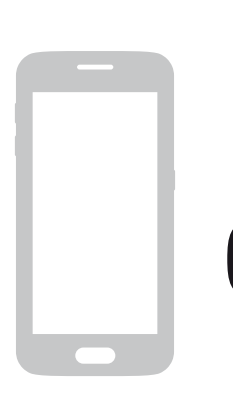

**ON YOUR MOBILE DEVICE** 

In the app: Select Next.

Select the **meter** you'd like to pair with and wait for the **Bluetooth Pairing Request** 

and your keyboard to appear on the screen.

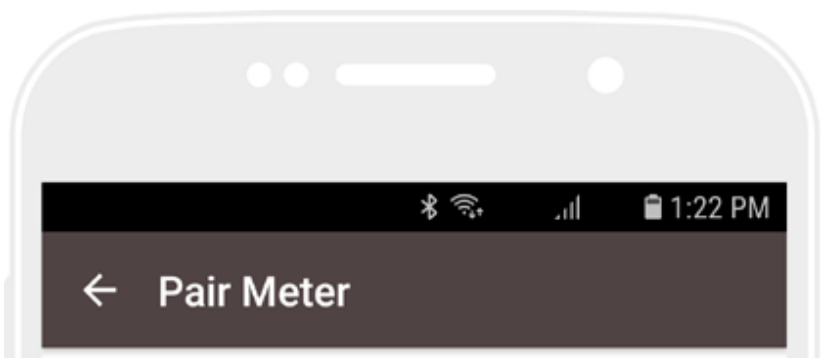

Select your BG meter below. Then, enter the code displayed on your BG meter.

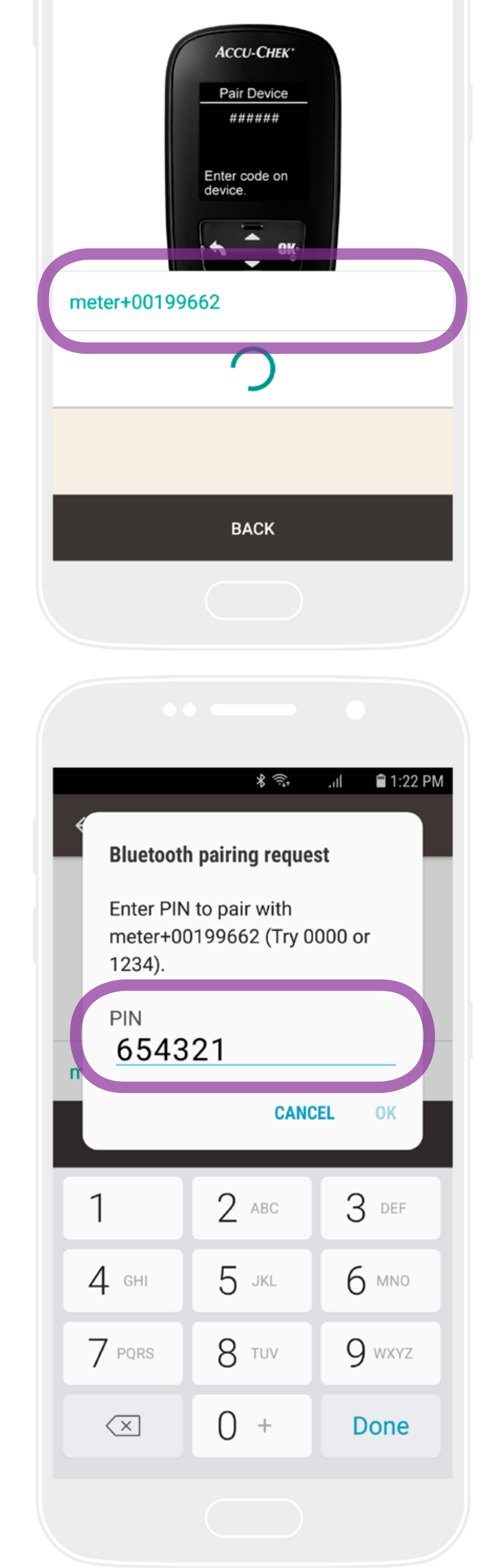

8

## Enter the pairing number displayed on the meter screen.

Select OK.

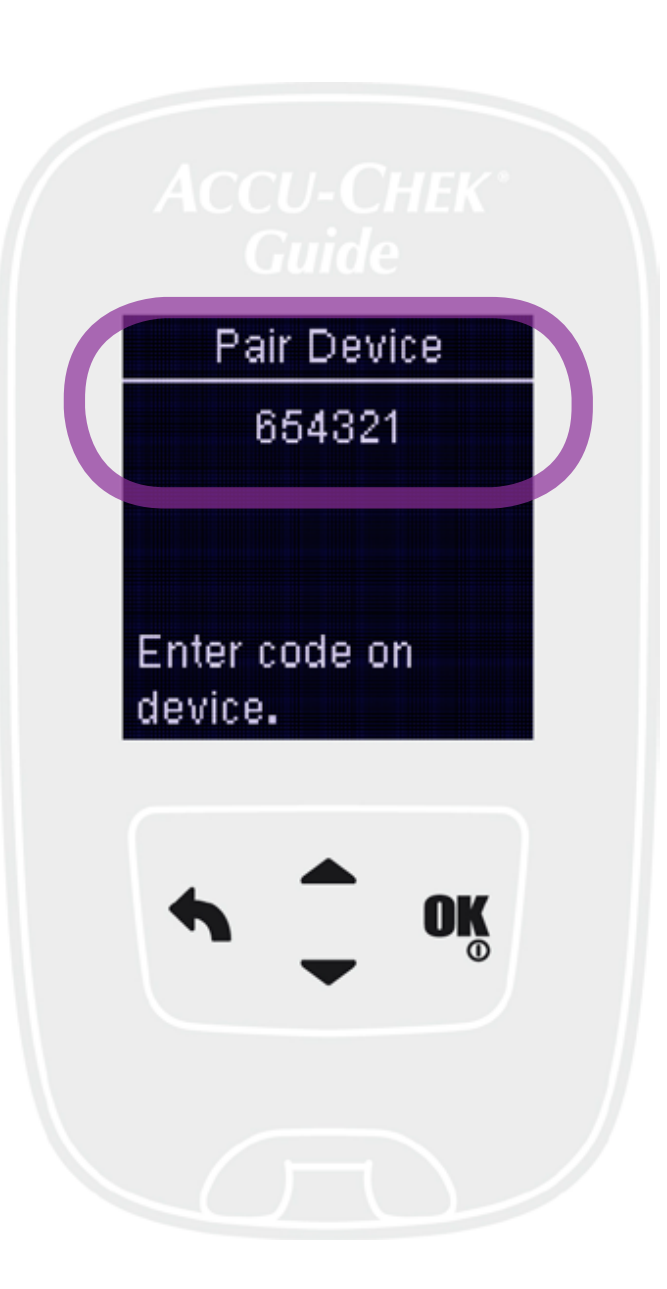

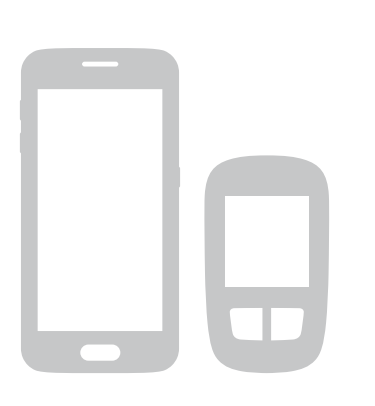

### Confirm pairing:

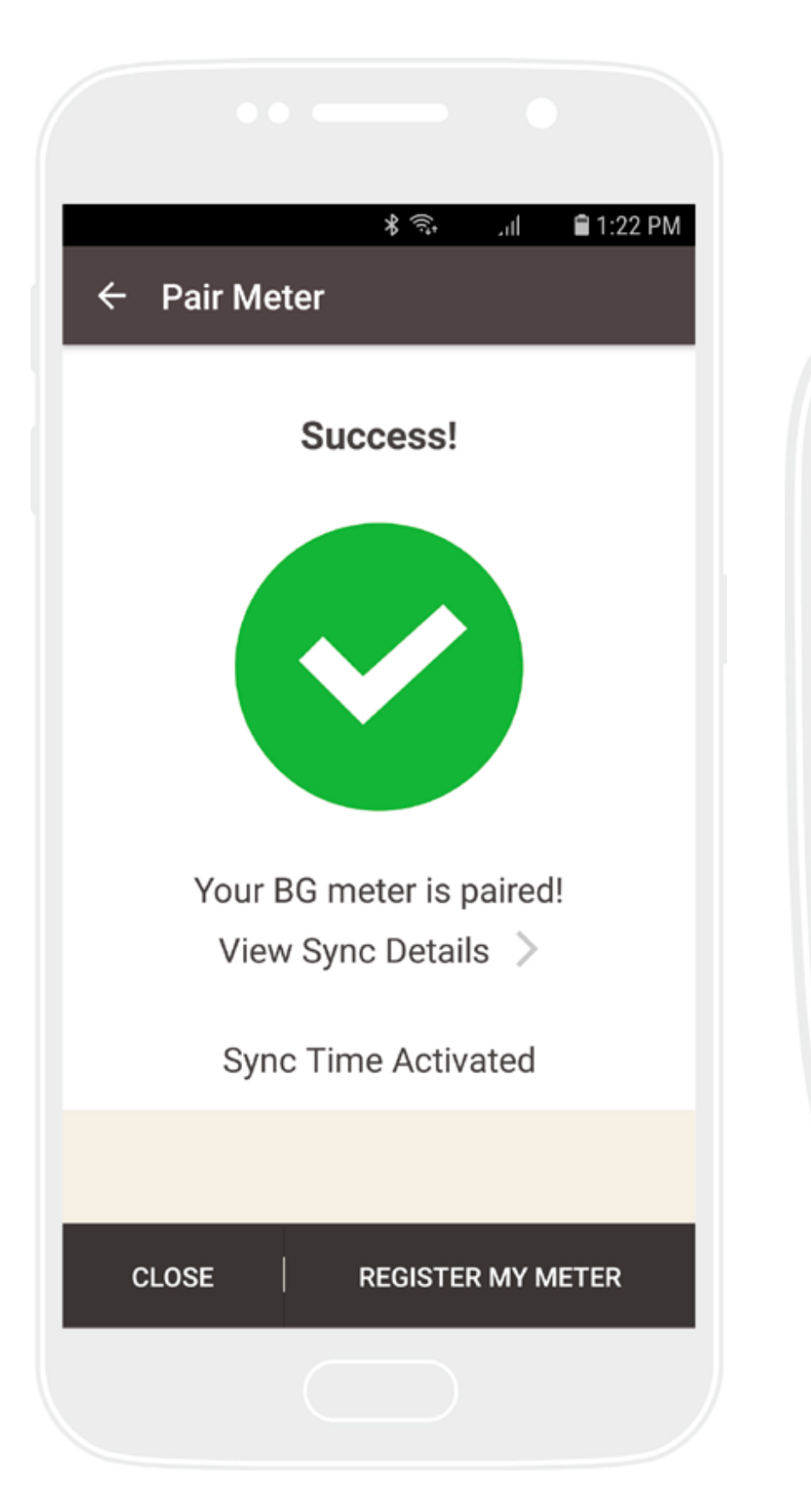

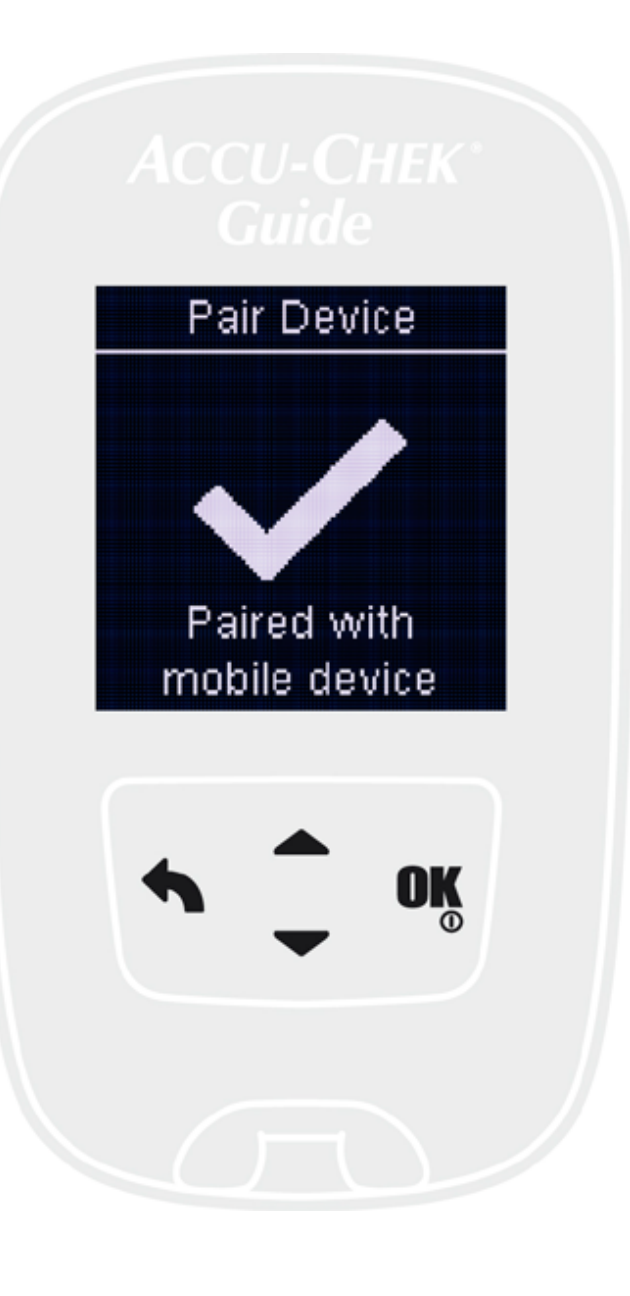

The meter screen shows a checkmark when it pairs successfully with the app.

In the app: Select **Close** after **pairing successful** or select **Back** to the Home screen.

Turn off the meter by pressing and holding the **OK** key. This will complete the process.

## Transferring results from Meter to Mobile Device

Once your meter and mobile device are paired, you can send results to the app. The instructions will show you how.

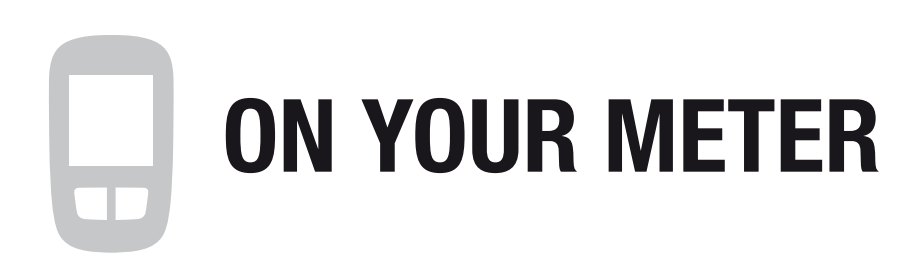

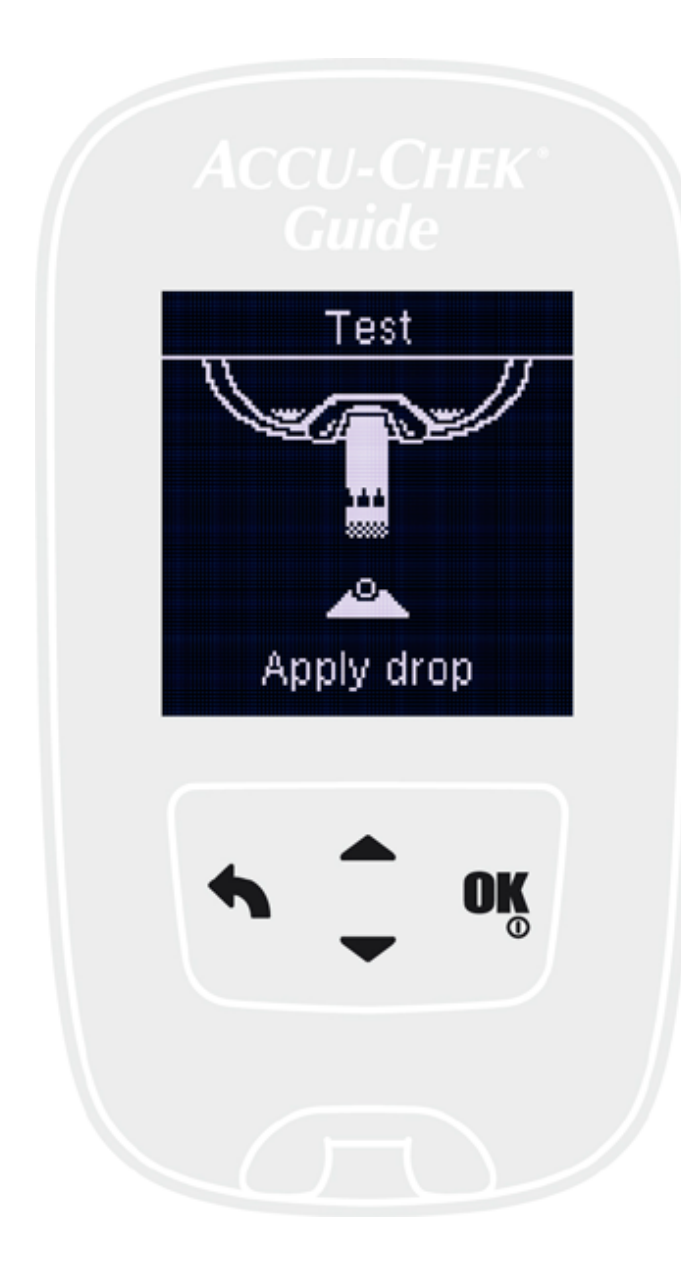

10

Perform a blood glucose test with your Accu-Chek Guide meter as usual.

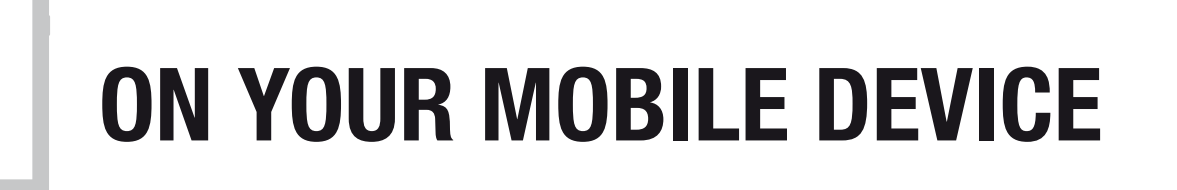

Make sure your paired mobile device is nearby and the Accu-Chek Connect app is running at the background if the mobile device is on sleep mode.

# Transferring results from Meter to Mobile Device

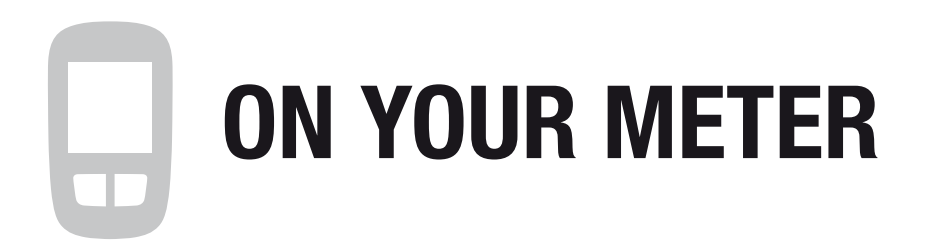

Your blood glucose result appears on the screen within 5 seconds of a successful test.

Press **OK** to Add Comment to the test result (Adding comment is optional).

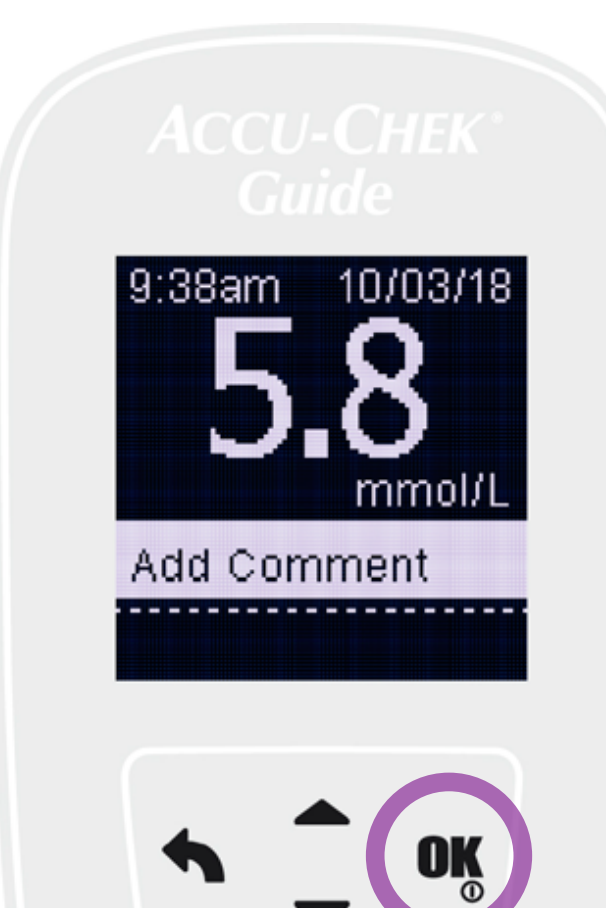

## Press To highlight the desired comment. Press **OK** to select it.

*Note: Auto-Send must be set to On in the meter to automatically send blood glucose results to the Accu-Chek Connect app in the paired mobile device.* 

*Auto-Send setting, please refer page 13.* 

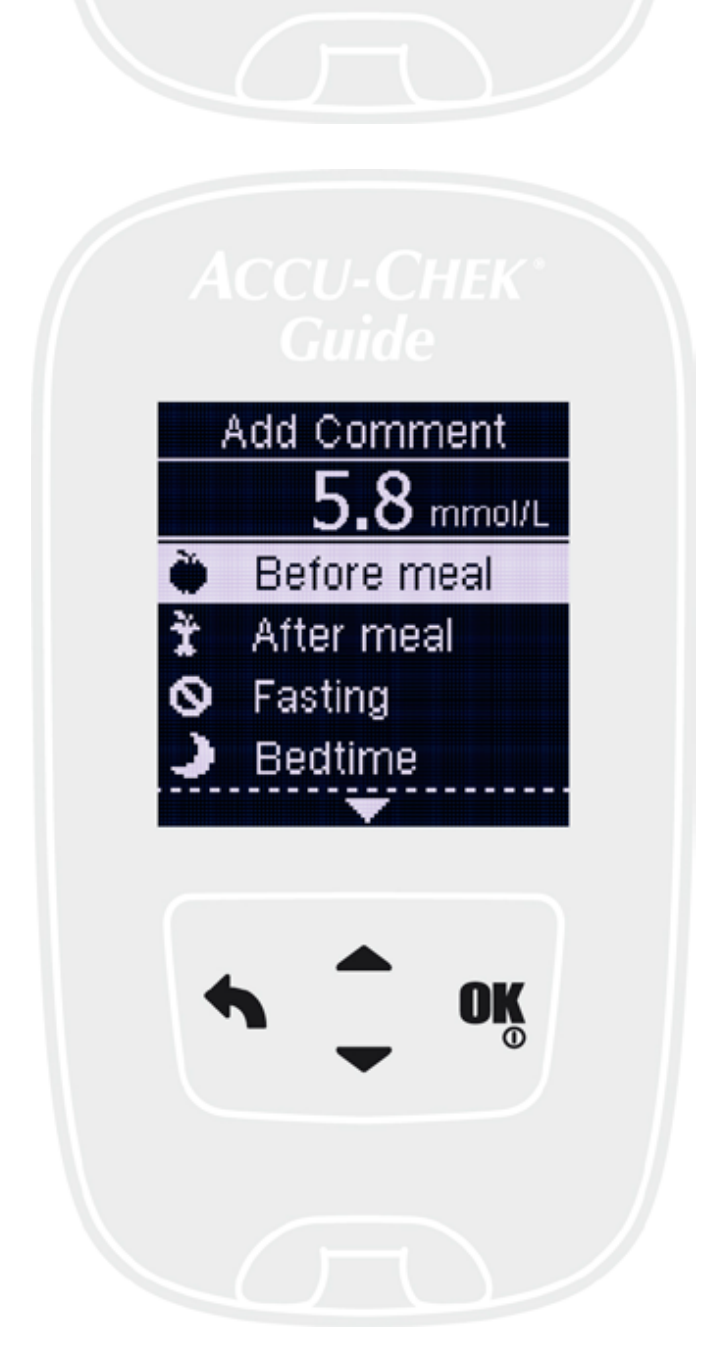

# Transferring results from Meter to Mobile Device

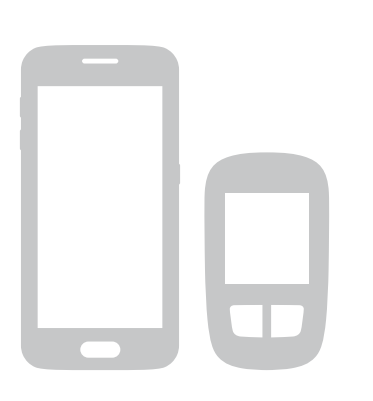

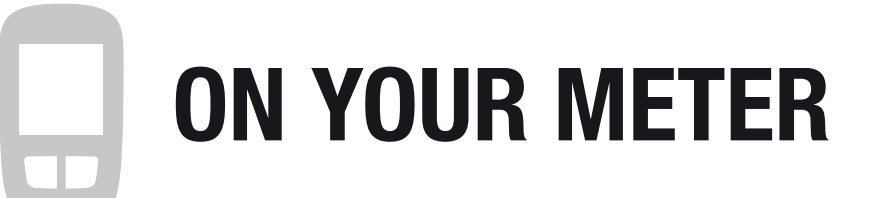

Press **OK** on your meter one more time to immediately send the result and comment to the app.

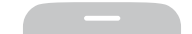

#### **ON YOUR MOBILE DEVICE**

Your blood glucose result appears on your app Home screen *(if you have app notifications enabled).* 

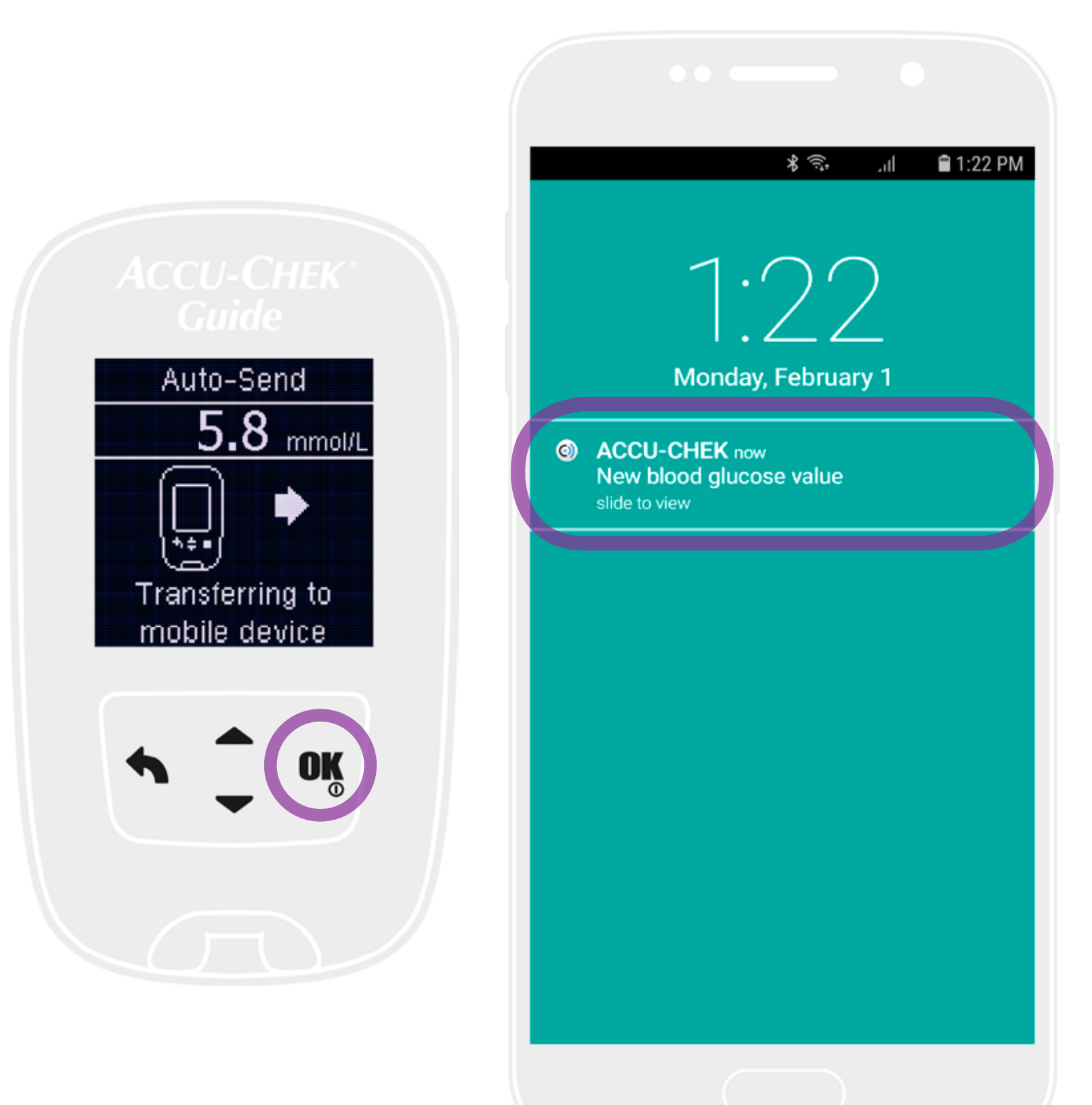

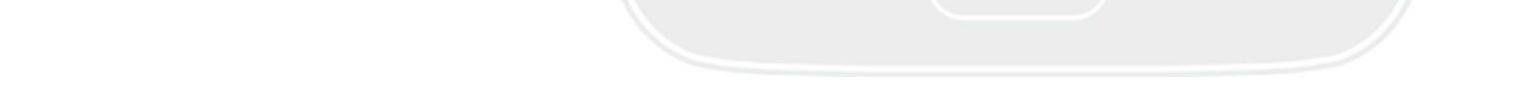

# Transferring results from Meter to Mobile Device

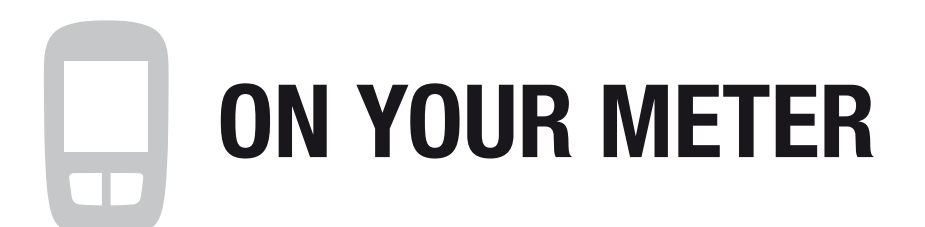

### **Enabling Auto-Send setting**

Turn the meter on and use  $rightarrow ext{to}$  or  $rightarrow ext{to}$  to select.

Select Settings > Wireless > Auto-Send > On.

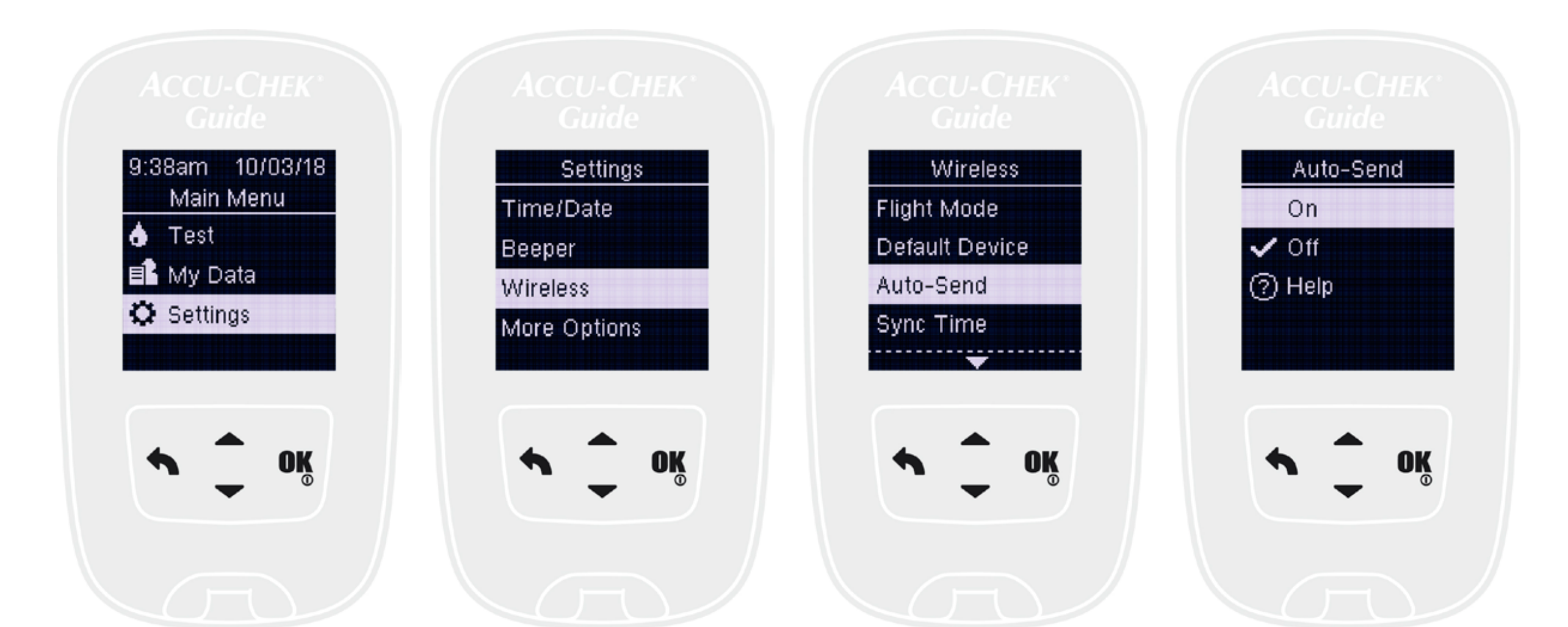

### **ON YOUR MOBILE DEVICE**

You can create an online portal account within the **Accu-Chek Connect** app or the portal itself.

Follow these step-by-step instructions to activate your Accu-Chek Connect online portal account through your mobile device.

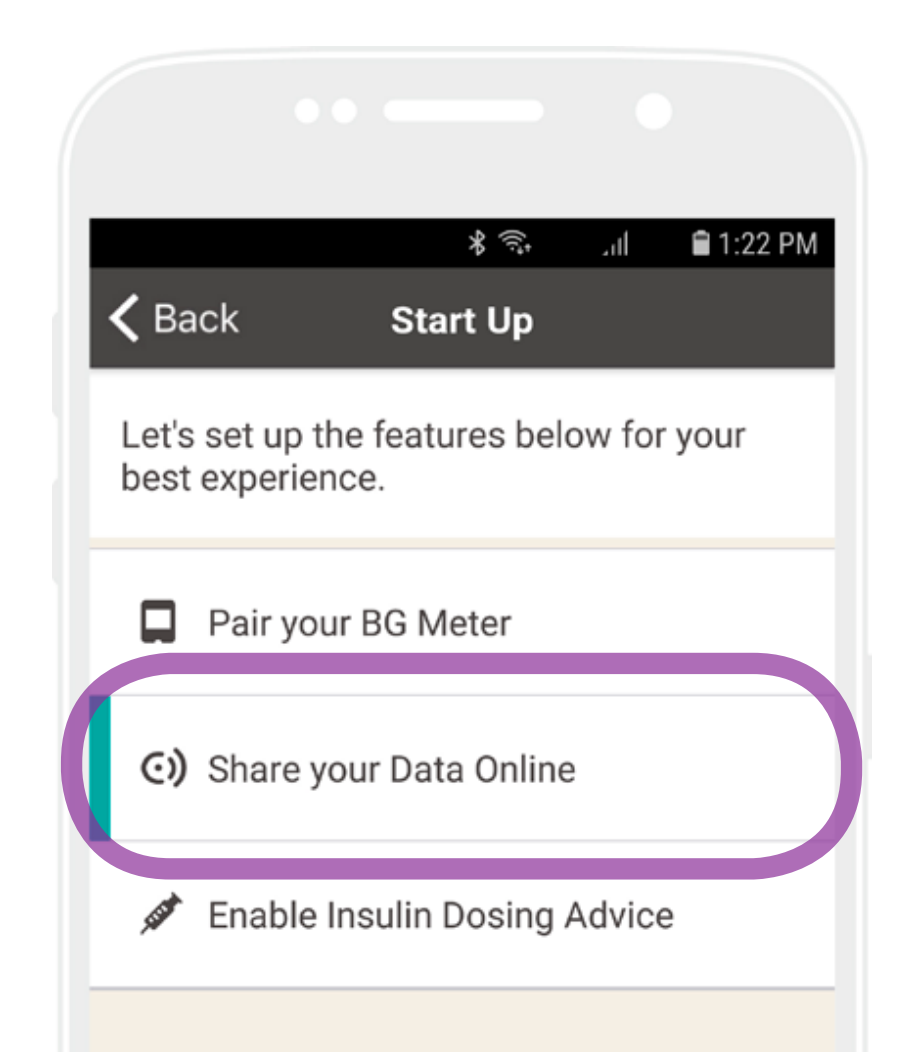

Start by selecting **Share Your Data Online** from the Start Up menu and select **Create Account**.

*Note:* Setting an online account is optional. User may benefit on secure and cloud based storage of blood glucose data if they have an online account.

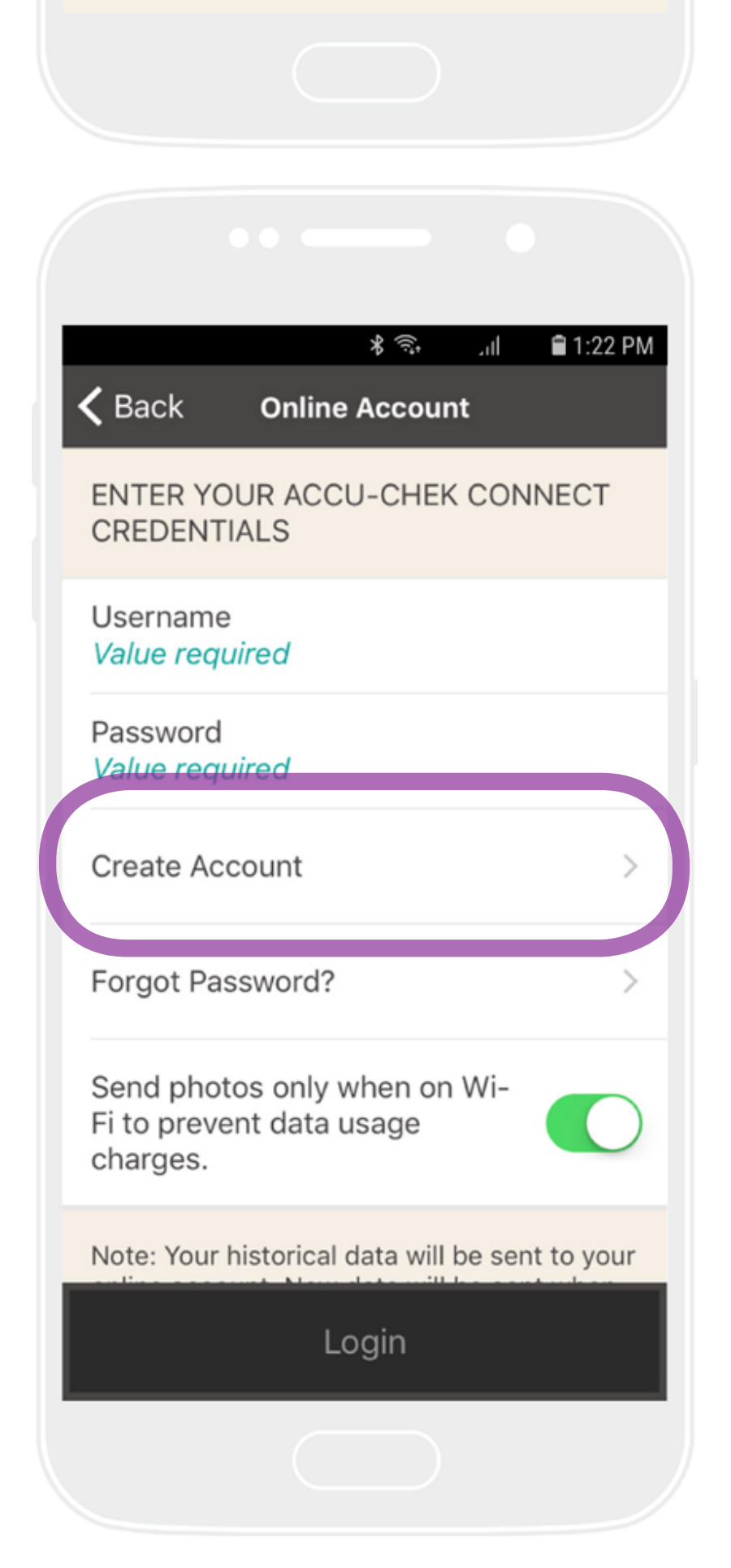

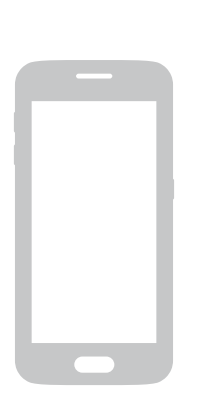

#### **ON YOUR MOBILE DEVICE**

Fill out the personal information for the person creating the account and make note of your username and password.

**Note:** If you are creating the account for a child, enter your own information here.

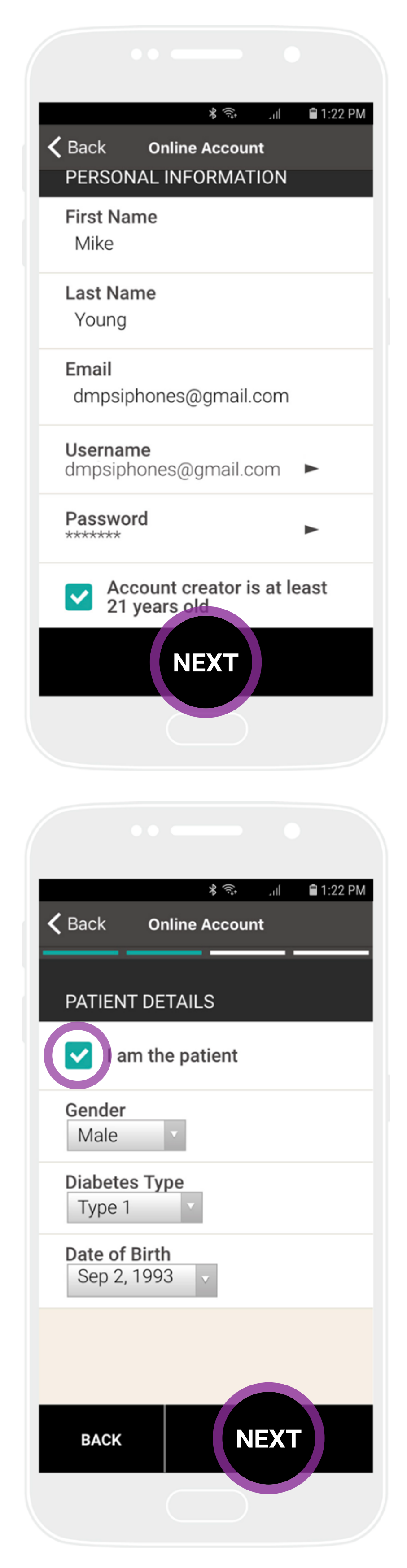

### Select Next.

Check the box if you are the person with diabetes. Otherwise, this is where you can enter the child's or patient's name.

Provide the additional details requested and select **Next**.

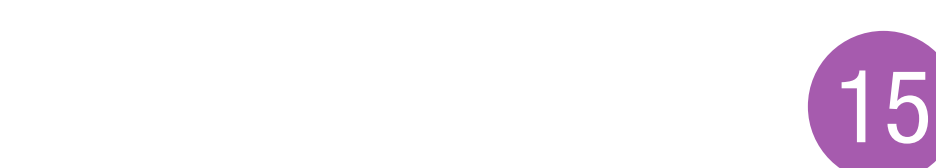

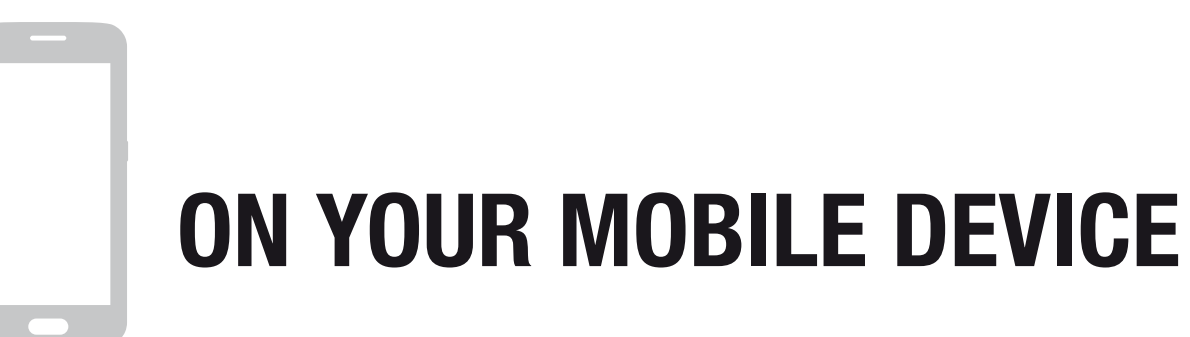

Select your **Therapy Type** and, unless you use insulin, select Next.

If you use insulin, provide additional information on the screens that appear and select **Save**. You will be returned to the **Therapy Type** screen. Select Next to continue.

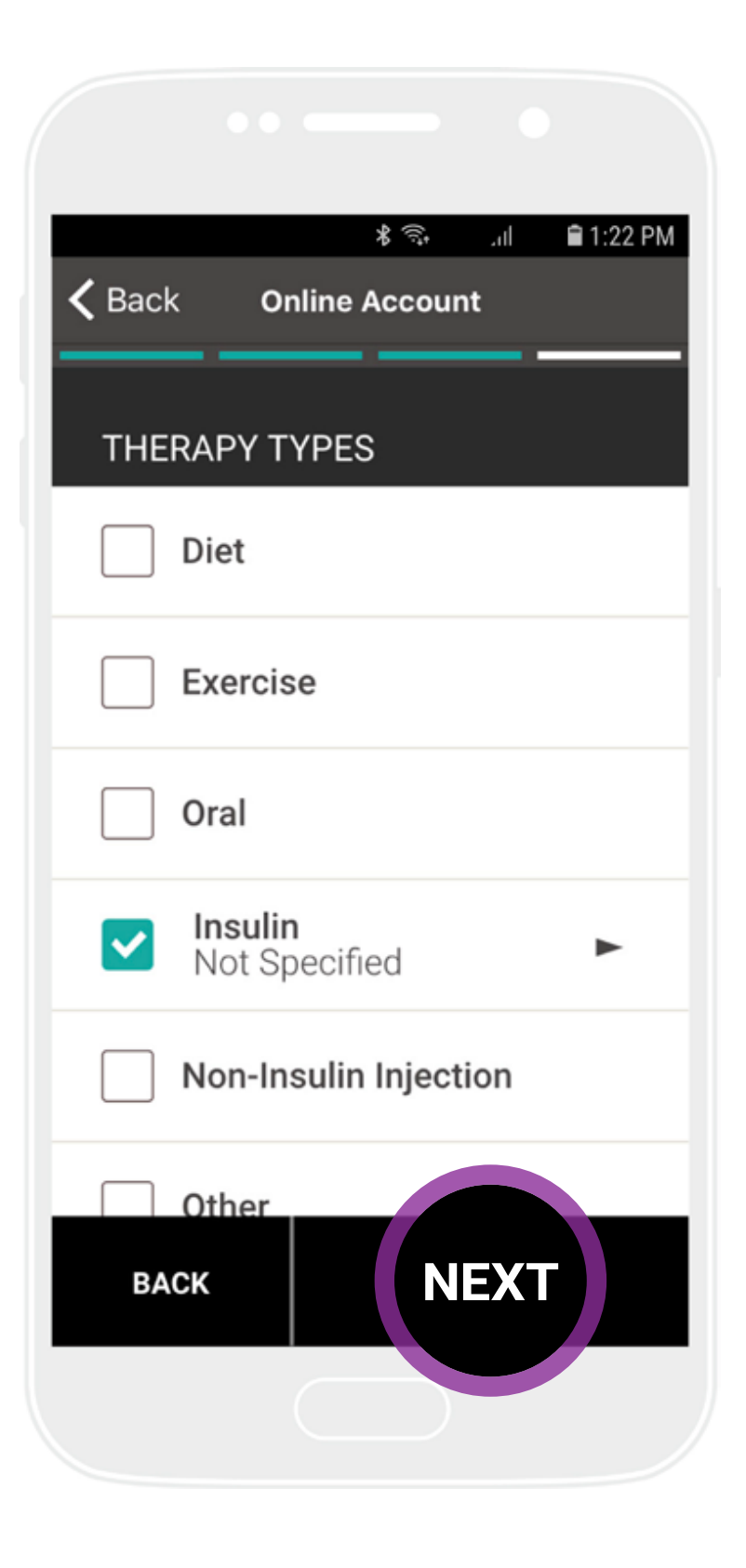

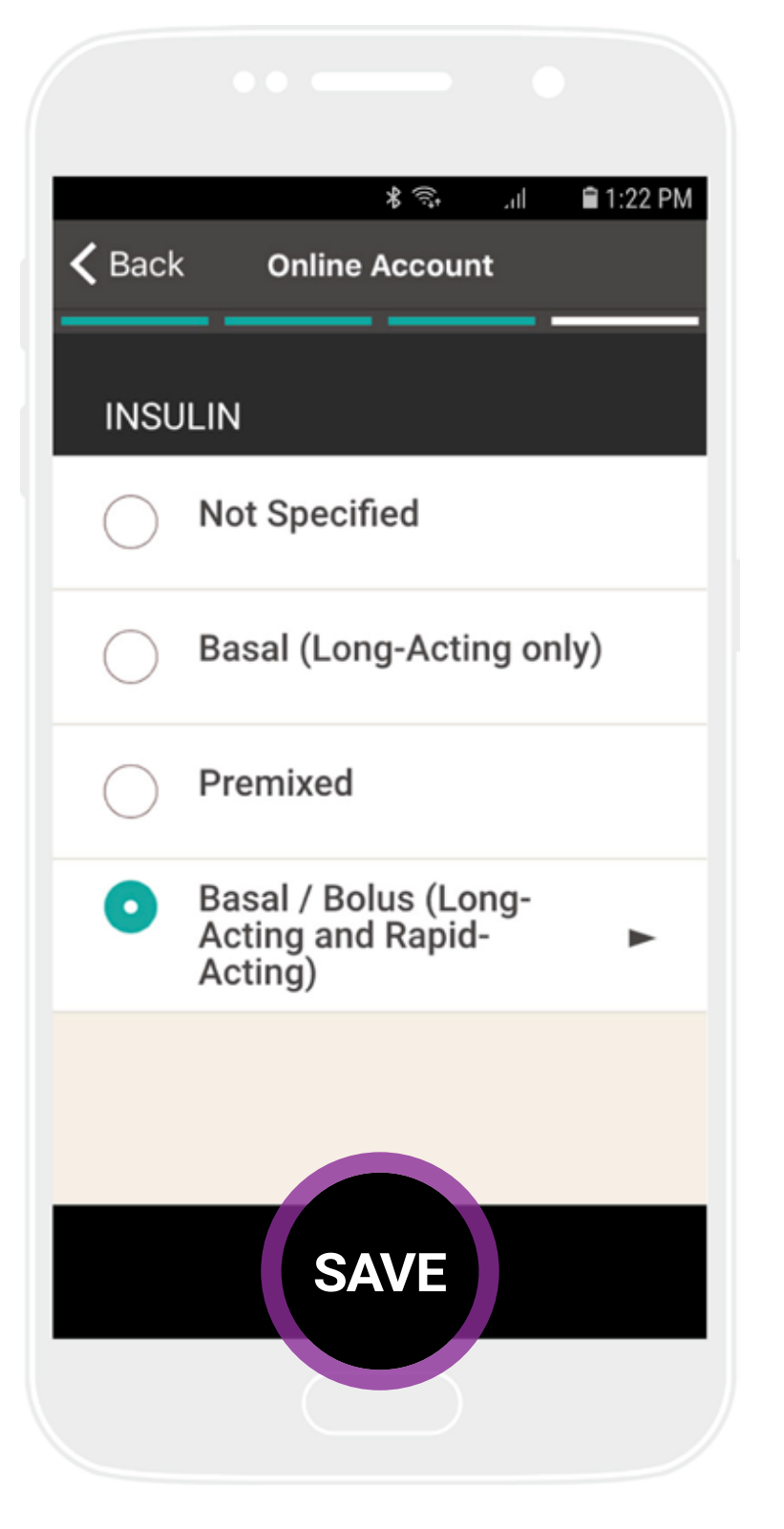

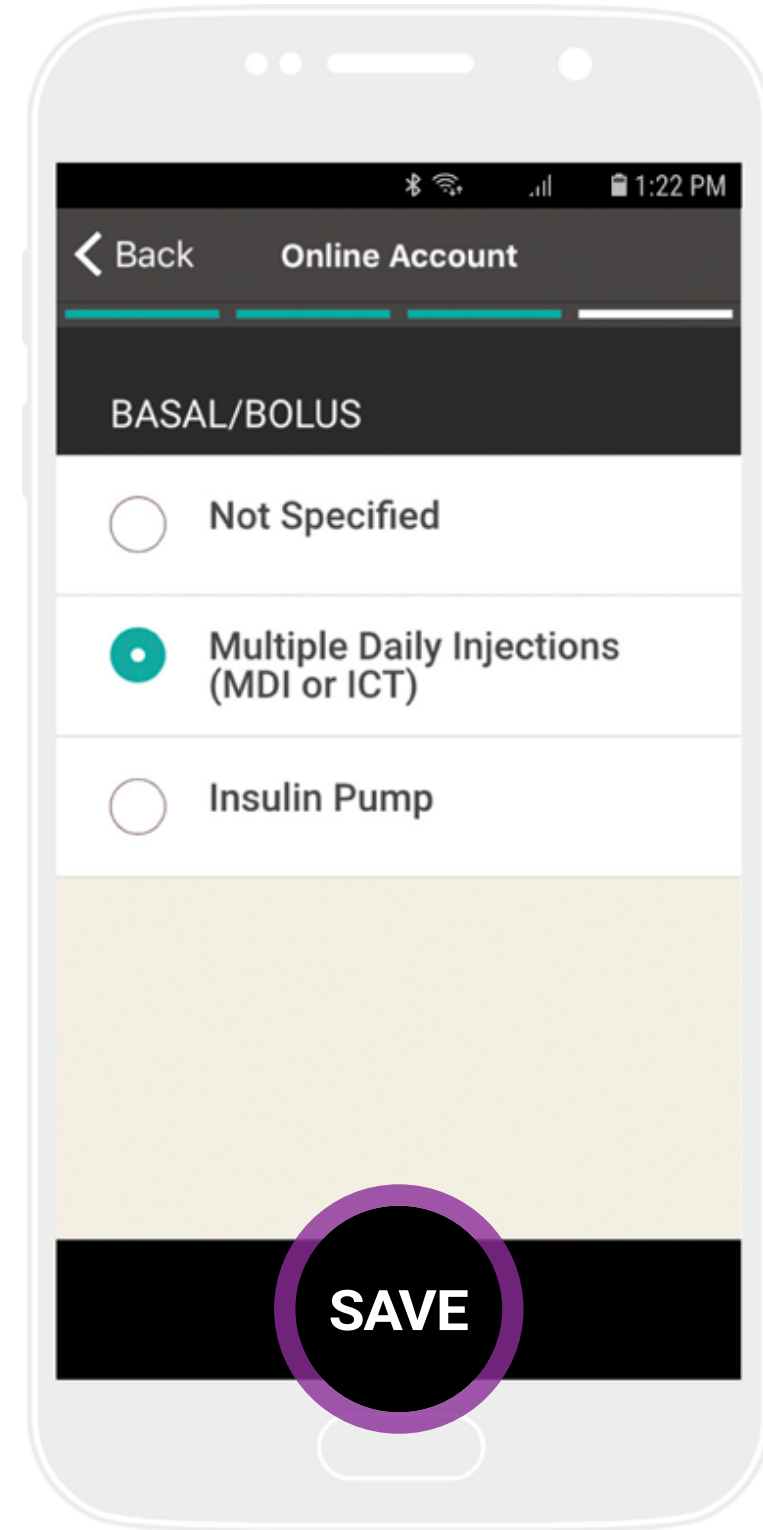

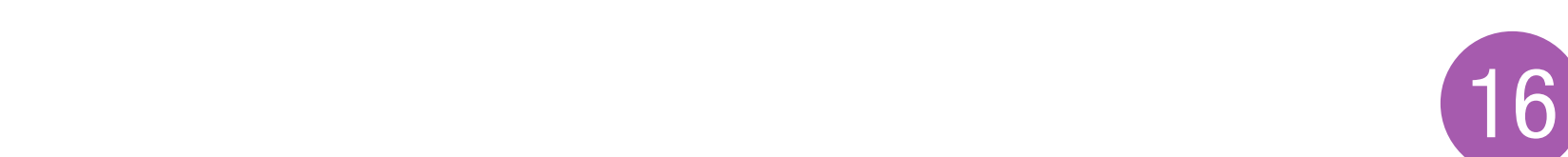

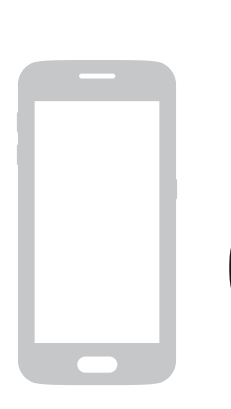

**ON YOUR MOBILE DEVICE** 

After reading the **Terms of Use** and select **Next**, check the **Voluntary Consent** boxes on the next screen and select **Accept**.

An e-mail will be sent to confirm and activate your account.

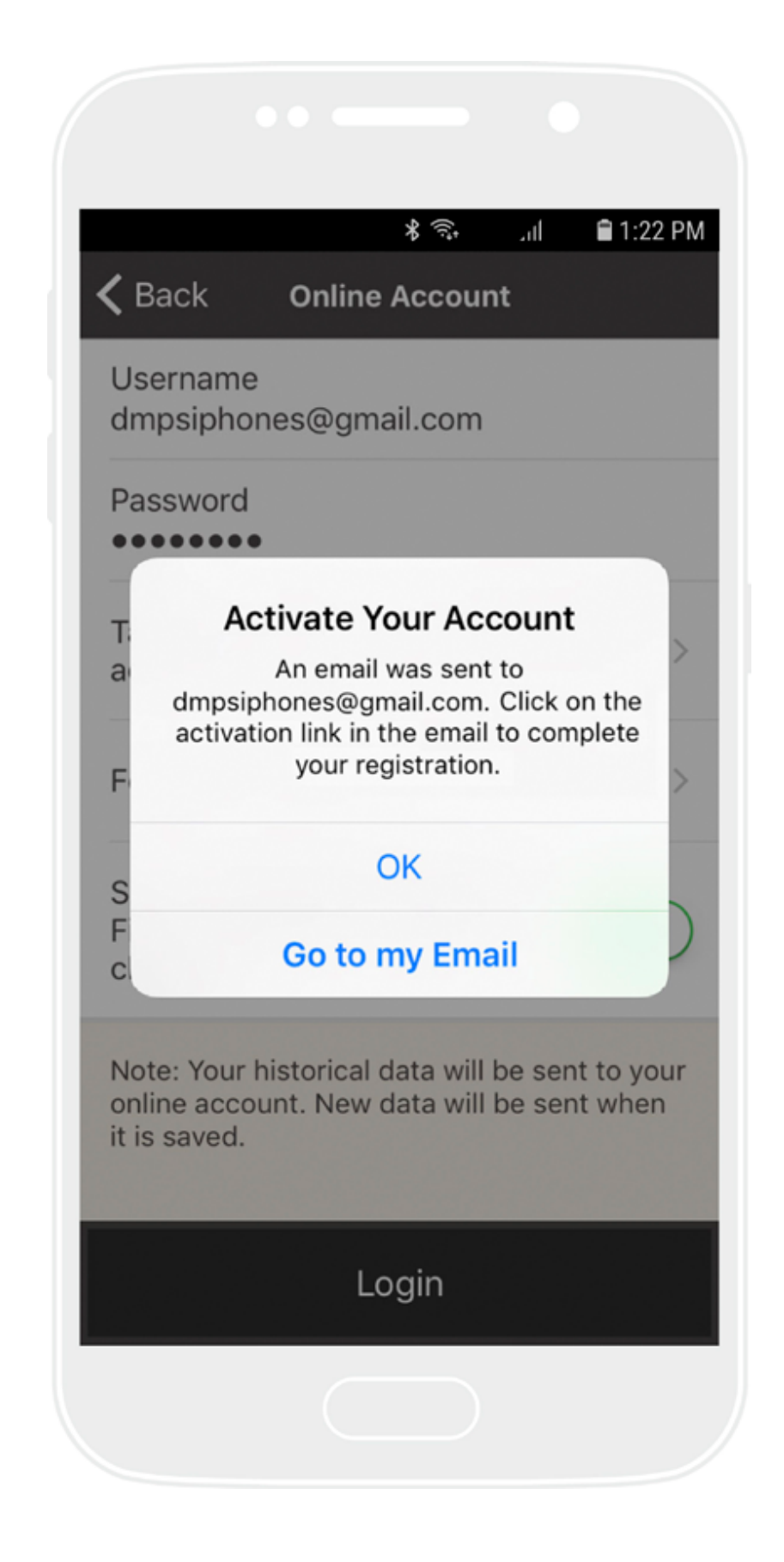

Check your e-mail. Open the message with subject line "Welcome to Accu-Chek® Connect online"

Click the first link to complete your registration and activate your account.

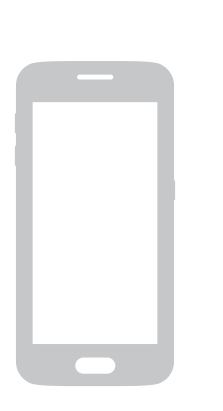

#### **ON YOUR MOBILE DEVICE**

When your account is activated, you will be taken back to the **Accu-Chek Connect** app which already logged in and data will begin transferring from your app to the online account. If you are not logged in, confirm your username and password and select **Login**.

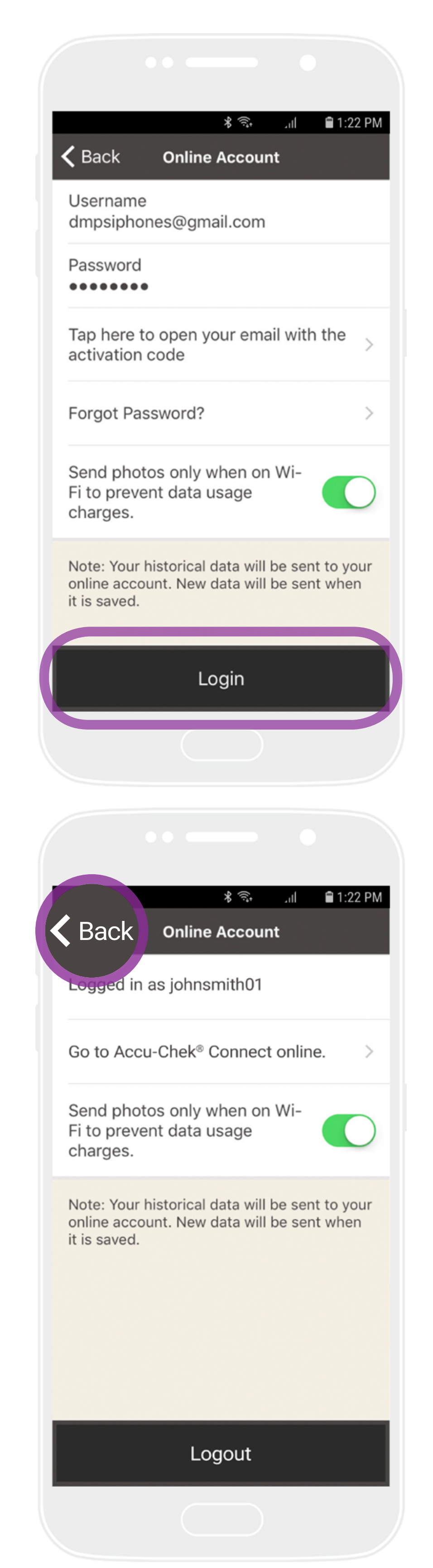

## Select **Back** to return to the **Start Up Wizard**.

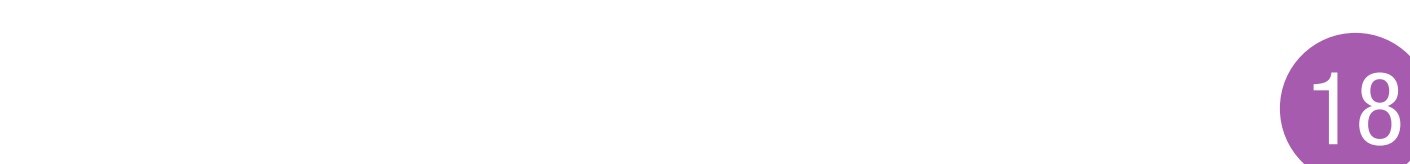

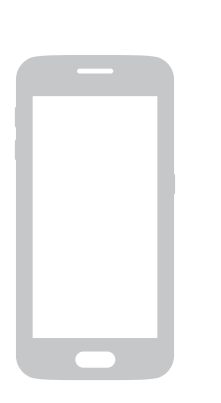

### **ON YOUR MOBILE DEVICE**

The app screen shows a checkmark when you've successfully activated your account.

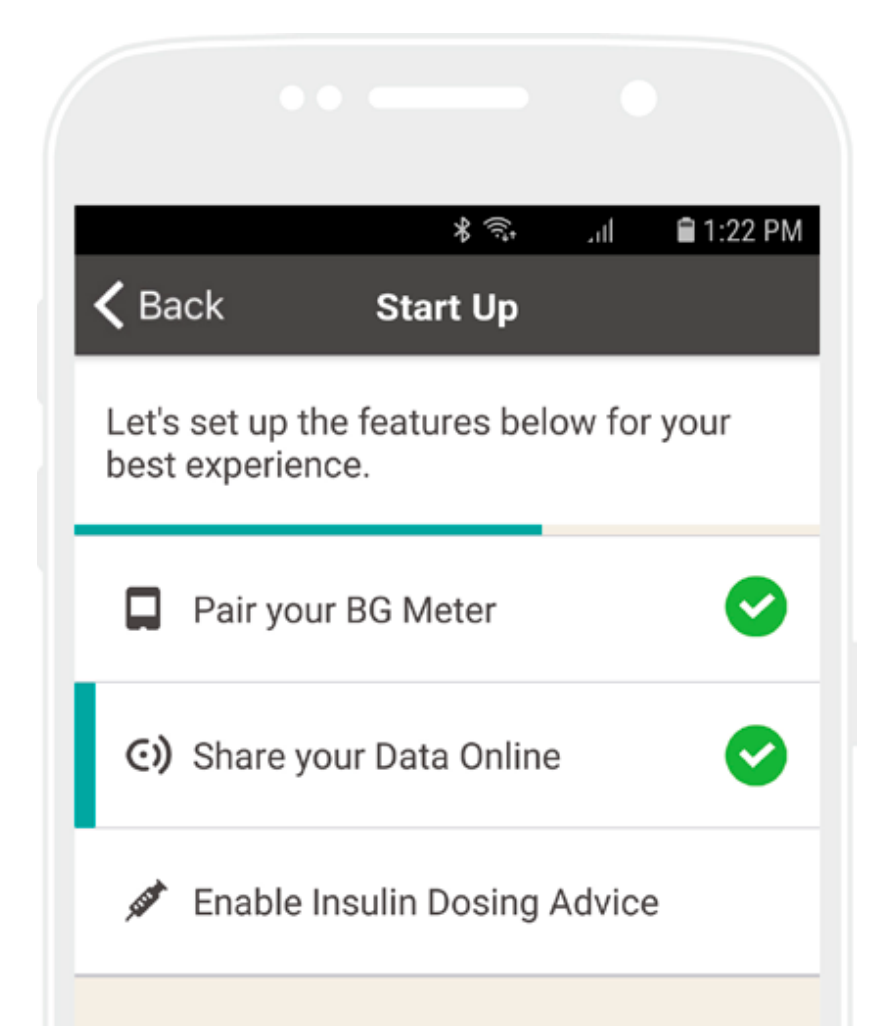

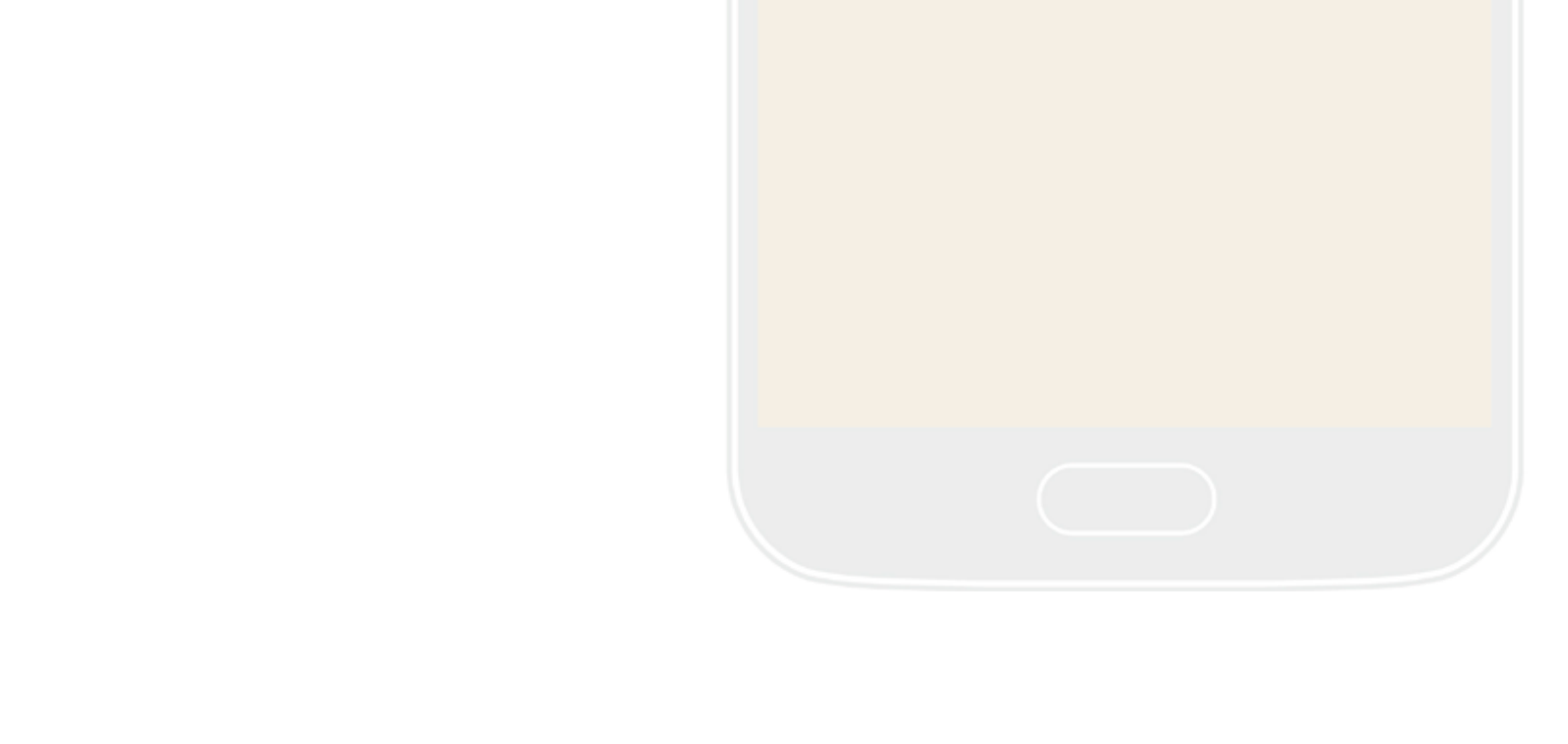

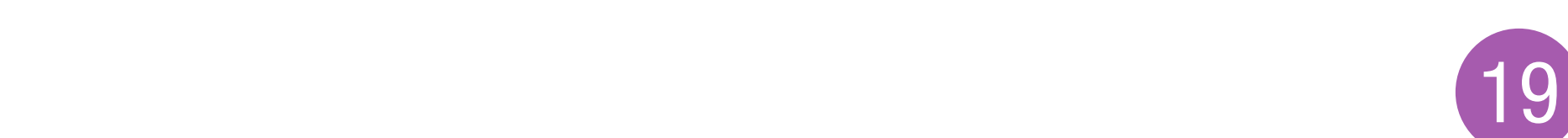

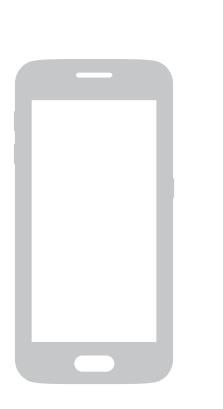

### **ON YOUR MOBILE DEVICE**

To reduce data usage by your mobile device, you can choose whether you send any photos you attach to your records over WiFi or the **Mobile Network**. This option is available any time you sign into the portal from the app.

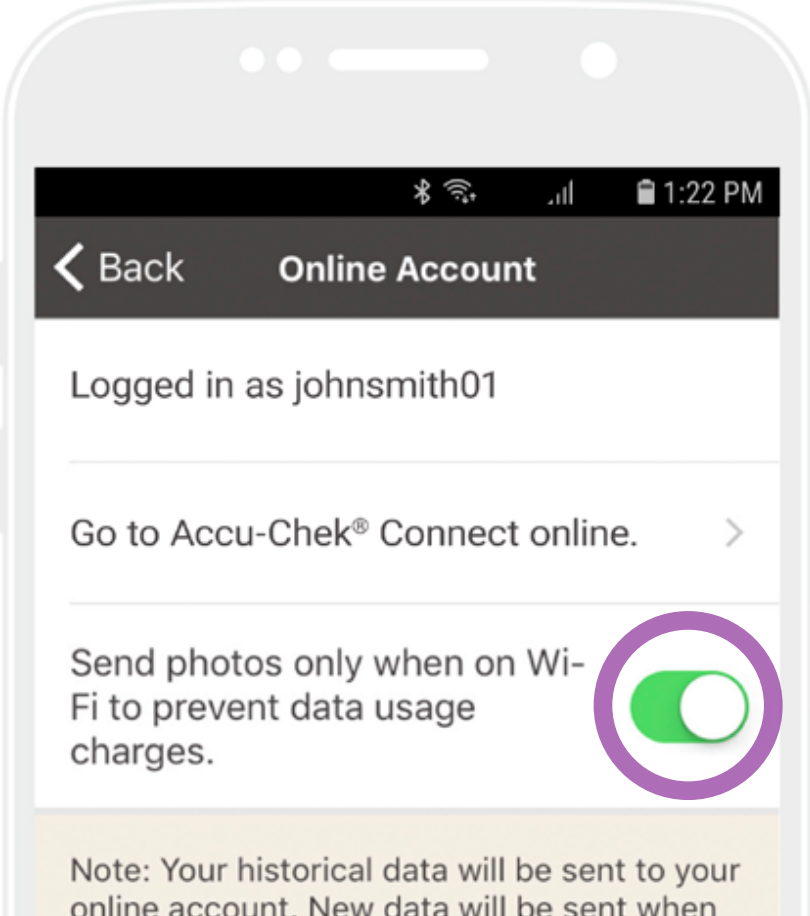

online account. New data will be sent when it is saved.

If you select WiFi, photos will be held and synced with the online portal when your mobile device is connected to a WiFi network.

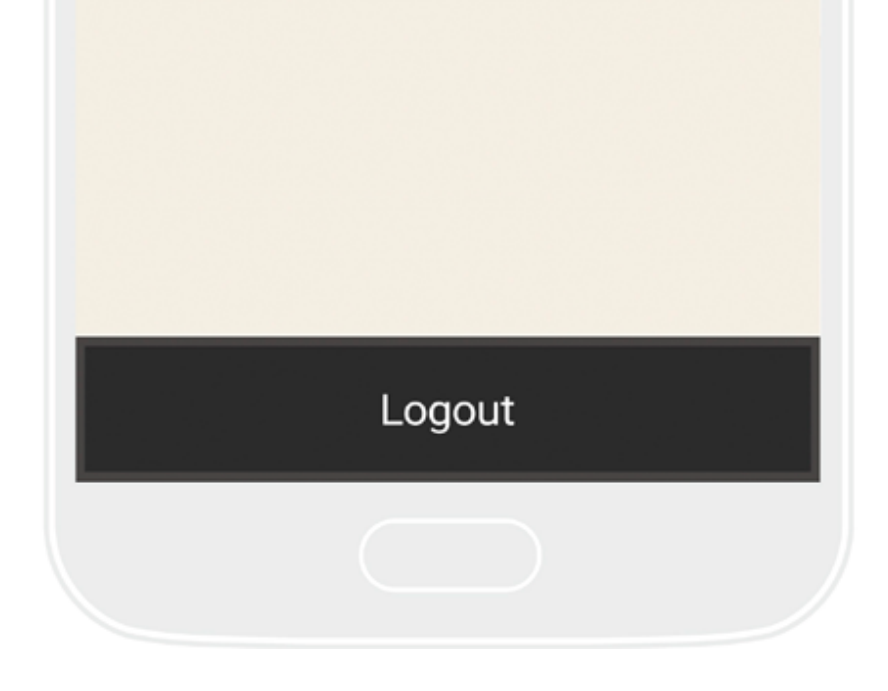

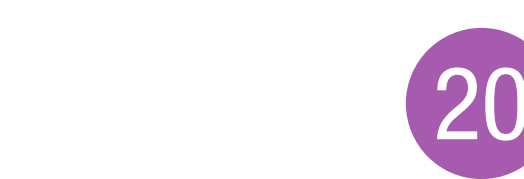

ACCU-CHEK, ACCU-CHEK CONNECT and ACCU-CHEK GUIDE are trademarks of Roche.

The *Bluetooth*<sup>®</sup> word mark and logos are registered trademarks owned by Bluetooth SIG, Inc. and any use of such marks by Roche Diabetes Care is under license. All other product names and trademarks are the property of their respective owners.

APPLE, APPLE logo and APP STORE are trademarks of Apple, Inc. GOOGLE PLAY is a trademark of Google, Inc.

© 2018 Roche Diabetes Care

#### www.accu-chek.com.my

Roche Diagnostics (M) Sdn Bhd (231446-P) B-20-1, Level 20, The Ascent, Paradigm No.1, Jalan SS 7/26A, Kelana Jaya 47301 Petaling Jaya, Selangor Darul Ehsan Tel: 03-7967 2388 Fax: 03-7967 2399

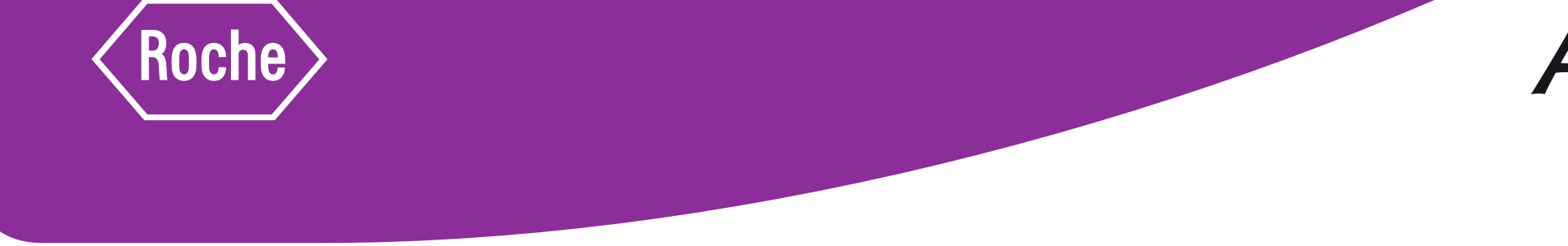

DCMY18\_0024

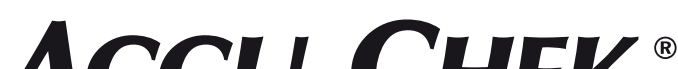

#### ACCU-CHEK®